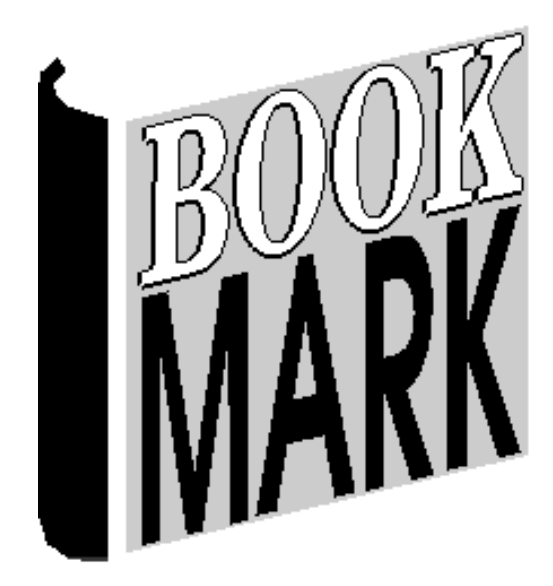

# Reports

Revised 19/07/2023

#### Contents

| Catalogue Reports                                             | 5                              |
|---------------------------------------------------------------|--------------------------------|
| Defining a Query                                              | 6                              |
| Step 1 Select the Field to search                             | 7                              |
| Step 2 Choose the Condition                                   |                                |
| Step 3 Enter the value                                        | 9                              |
| Step 4 Choose a link                                          |                                |
| Saving and Retrieving Queries                                 |                                |
| Order by                                                      |                                |
| Examples of Queries                                           |                                |
| Easy Query                                                    |                                |
| Quick Search                                                  |                                |
| Import and Download                                           |                                |
| Choose the Report                                             |                                |
| Standard list of items                                        |                                |
| Choose Fields for List of Items                               |                                |
| Export Items                                                  |                                |
| Total Cost Report                                             |                                |
| Titles Based on Number of Copies                              |                                |
| Items Not Borrowed Since a Date                               |                                |
| Items Never Borrowed                                          |                                |
| Export items for Scholastic Literacy Pro (Lexile)             |                                |
| Export items for Accelerated Reader                           |                                |
| Items on loan to a class                                      |                                |
| List of authors of items found                                |                                |
| Cost of Items                                                 |                                |
| Loans per Item                                                |                                |
| Purchase date report                                          |                                |
| Printout with covers                                          |                                |
| Items without Covers                                          |                                |
| User Reports                                                  |                                |
| Borrower Reports                                              |                                |
| Query                                                         |                                |
| Reports                                                       |                                |
| List of Names                                                 |                                |
| Select Fields to List                                         |                                |
| List of Items on Loan to Each Borrower                        |                                |
| List Items in Each Borrower's Loan History                    |                                |
| History Statistics Based on Item Types for Each Borrower      |                                |
| History Statistics Based on Call Number Categories for Each F | 39 Borrower                    |
| Rank Order Names Based on Number of Loans                     |                                |
| Export Borrowers                                              |                                |
| Circulation Reports                                           |                                |
| Query                                                         |                                |
| Circulation Reports                                           |                                |
| List Transactions Records                                     |                                |
| Export Transactions Records                                   | . Error! Bookmark not defined. |
| Titles with Multiple Copies                                   | . Error! Bookmark not defined. |
| Rank Order Items by Number of Loans (most borrowed)           |                                |
| Rank Order Borrowers by Number of Loans (most borrowed)       |                                |
| Item Type Count                                               |                                |
| Borrower Group Summary                                        |                                |
| Borrower Type Summary                                         |                                |

| Year Level Summary                                                                                                    |                                                                                  |
|----------------------------------------------------------------------------------------------------|----------------------------------------------------------------------------------|
| Number of Loans Per Item Type Per Borrower Type                                                                                                    |                                                                                  |
| Monthly Loans Statistics                                                                                                    |                                                                                  |
| Daily Summary Statistics                                                                                                    |                                                                                  |
| Summary of all loans per month                                                                                                    |                                                                                  |
| Statistics Reports                                                                                                    | 54                                                                               |
| Item Type Count                                                                                                    | 55                                                                               |
| Locations Count                                                                                                    |                                                                                  |
| Status Types                                                                                                    |                                                                                  |
| Due Date Categories Count                                                                                                    |                                                                                  |
| Loan Restrictions Count                                                                                                    | 57                                                                               |
| Collection Count                                                                                                    | Error! Bookmark not defined.                                                     |
|                                                                                                    |                                                                                  |
| Call Number Group Counts                                                                                                    |                                                                                  |
| Call Number Group Counts<br>Count Copies                                                                                                    | 57<br>59                                                                         |
| Call Number Group Counts<br>Count Copies<br>Aged Analysis                                                                                                    | 57<br>                                                                           |
| Call Number Group Counts<br>Count Copies<br>Aged Analysis<br>Cost Report                                                                                                    |                                                                                  |
| Call Number Group Counts<br>Count Copies<br>Aged Analysis<br>Cost Report<br>Additions Count and Deletions Count                                                                                                    | 57<br>59<br>59<br>60<br>61                                                       |
| Call Number Group Counts<br>Count Copies<br>Aged Analysis<br>Cost Report<br>Additions Count and Deletions Count<br>Sites, Collections, Cost centre, Lexile, PRC, Level counts                                                                                                    | 57<br>59<br>59<br>60<br>61<br>62                                                 |
| Call Number Group Counts<br>Count Copies<br>Aged Analysis<br>Cost Report<br>Additions Count and Deletions Count<br>Sites, Collections, Cost centre, Lexile, PRC, Level counts<br>Count Copies                                                                                                    | 57<br>59<br>59<br>60<br>61<br>62<br>63                                           |
| Call Number Group Counts<br>Count Copies<br>Aged Analysis<br>Cost Report<br>Additions Count and Deletions Count<br>Sites, Collections, Cost centre, Lexile, PRC, Level counts<br>Count Copies<br>Search Reports                                                                                                | 57<br>59<br>59<br>60<br>61<br>62<br>63<br>64                                     |
| Call Number Group Counts<br>Count Copies<br>Aged Analysis<br>Cost Report<br>Additions Count and Deletions Count<br>Sites, Collections, Cost centre, Lexile, PRC, Level counts<br>Count Copies<br>Search Reports<br>Search Statistics Report                                                                    | 57<br>59<br>59<br>60<br>61<br>62<br>63<br>63<br>64<br>65                         |
| Call Number Group Counts<br>Count Copies<br>Aged Analysis<br>Cost Report<br>Additions Count and Deletions Count<br>Sites, Collections, Cost centre, Lexile, PRC, Level counts<br>Count Copies<br>Search Reports<br>Search Statistics Report<br>Search Query Report                                             | 57<br>59<br>59<br>60<br>61<br>62<br>63<br>64<br>65<br>65                         |
| Call Number Group Counts<br>Count Copies<br>Aged Analysis<br>Cost Report<br>Additions Count and Deletions Count<br>Sites, Collections, Cost centre, Lexile, PRC, Level counts<br>Count Copies<br>Search Reports<br>Search Reports<br>Search Statistics Report<br>Search Query Report<br>Search Log Maintanence | 57<br>59<br>59<br>60<br>61<br>61<br>62<br>63<br>63<br>64<br>65<br>65<br>65<br>66 |

# **Reports**

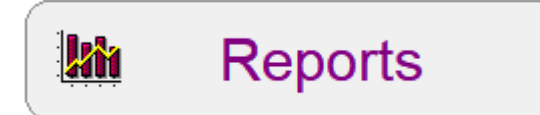

Bookmark's Reports module is very powerful and flexible. A wide range reports about items and borrowers can be generated.

The Reports Menu presents four main areas:

| 👫 Reports: Bookmark 10.8.9-64 — |   | ×    |
|---------------------------------|---|------|
| Reports Menu                    |   |      |
|                                 |   |      |
| Catalogue Reports               |   |      |
| Borrower Reports                |   |      |
| <b>Circulation Reports</b>      |   |      |
| Statistics Reports              |   |      |
| Search Reports                  |   |      |
| Overdue Reports                 |   |      |
|                                 |   |      |
|                                 | C | lose |

## **Catalogue Reports**

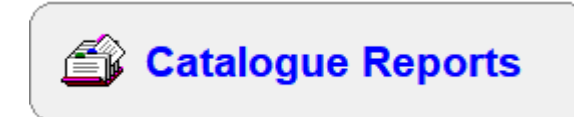

A variety of reports can be generated based on cataloguing data. These range from a simple list of items found by a comprehensive search to specific reports.

Bookmark allows making up your own reports and queries, too.

| Catalogue Reports |                                                                                                    | — |       |
|-------------------|----------------------------------------------------------------------------------------------------|---|-------|
| ⊢Step 1           | Catalogue Reports                                                                                      |   |       |
| Nev               | v query Edit query Easy query Quick search Retrieve Import Download                                    |   |       |
| Step 2            | 0 items found<br>- Choose report                                                                       |   |       |
|                   | Standard list of items ^                                                                               |   |       |
|                   | Export items<br>Total cost                                                                             |   |       |
|                   | Titles based on number of copies Weeding report                                                        |   |       |
|                   | Items not borrowed since a date Items never borrowed Export items for Scholastic Literacy Pro (Levile) |   |       |
|                   | Export items for Accelerated Reader<br>Items on Ioan to a class                                        |   |       |
|                   | List of authors or series of items found<br>Cost of items                                              |   |       |
|                   | Loans per item<br>Titles with multiple copies                                                          |   |       |
|                   | Purchase date report Australian authors                                                                |   |       |
|                   | Age analysis<br>Printout with covers                                                                   |   |       |
|                   | List items with cover images<br>List items without covers                                              | ſ | Class |

#### **Catalogue Reports Process**

- 1. Define your Query what to find
- 2. Select the Report how to see what is found
- 3. View, print, export or save the report

## Defining a Query

Queries are the path that leads to a report, like the Yellow Brick Road to Emerald City. A query defines what is being examined but the report tells how it is presented.

Catalogue Reports offers three types of queries:

- Standard Query
- Easy Query
- Quick Search
- Download from a memory barcode scanner

Standard queries are a very thorough search. All fields can be examined in a variety of ways. Up to six different fields can be searched at the same time.

| 🎆 Define Catalogue Query |                          | ×                                       |
|--------------------------|--------------------------|-----------------------------------------|
| Query definition         |                          |                                         |
| Field                    | Condition                | Value                                   |
| ~                        | ~                        |                                         |
|                          | ● And ○ Or               |                                         |
| ~                        | ~                        |                                         |
|                          | ● And ○ Or               |                                         |
| ~                        | ~                        |                                         |
|                          | ● And ○ Or               |                                         |
| ×                        |                          |                                         |
|                          |                          |                                         |
|                          |                          |                                         |
| `                        | ~                        |                                         |
|                          | And Or                   |                                         |
| ~                        | ~                        |                                         |
|                          |                          |                                         |
| Retrieve Save            | Clear All items Order by | ● All copies ○ Titles only ○ Boxes only |
|                          |                          |                                         |
|                          |                          |                                         |
|                          |                          |                                         |
|                          |                          |                                         |
|                          |                          |                                         |
|                          |                          | OK Cancel                               |

A Query search operates by *comparing* what is being looked for *against* what is in the database.

Each query line requires:

| 1. Select the <b>field</b> to be searched      | (where to search)          |
|------------------------------------------------|----------------------------|
| 2. Choose a <b>condition</b>                   | (how to search)            |
| 3. Enter the value being compared in the searc | h ( <i>what</i> to search) |

4. Select a link (between rows) to include another field if required.

Click on the optional *Order by* button to pre-set the sort order of the items found. (Many reports allow the results to be sorted afterwards, too.)

There are many ways to do the comparison.

**Example 1:** *locate all items about whales.* This same search can be done in Search as a Key word, Title or Subject search. The following is how it is done as a Query.

#### Step 1 -- Select the Field to search

Use the droplist beneath *Field* to select the area to search. Use the scrollbar to move up and down through this large list.

| Accession date           |   | Loan limit type          | ^ |                   |                |
|--------------------------|---|--------------------------|---|-------------------|----------------|
| Author                   |   | Loan restriction         |   |                   |                |
| Borrower barcode         |   | Loan note                |   |                   |                |
| Borrower's class         |   | Location                 |   |                   |                |
| Borrowers name           |   | Media (GMD)              |   |                   |                |
| Borrower number          |   | Media type               |   |                   |                |
| Borrower's year level    | = | Notes                    |   |                   |                |
| Box number               |   | Number of times borrowed |   |                   |                |
| Call number              |   | Physical description     |   |                   |                |
| Carrier type             |   | Other                    |   |                   |                |
| Collection               |   | Order number             |   |                   |                |
| Contents                 |   | PRC                      |   |                   |                |
| Content type             |   | Publisher                |   |                   |                |
| Cost                     |   | Pub.place                |   |                   |                |
| Cost centre              |   | Pub.date                 |   |                   |                |
| Date borrowed            |   | Replacement cost         |   |                   |                |
| Date missing/lost        |   | Responsiblity            |   |                   |                |
| Date returned            |   | Return note              |   | Visible in search |                |
| Due date                 |   | Serial number            |   | Volume            |                |
| Due date category number |   | Series                   |   | Cover filename    |                |
| Edition                  |   | SCIS number              |   | Genre image       |                |
| Exclude in stocktaking   |   | Sublocation              |   | Number of copies  |                |
| ISBN                     |   | Status number            |   | Alt ID            |                |
| Item barcode             |   | Subjects                 |   | Cat ID            |                |
| ltem number              |   | Subtitle                 |   | Copy number       |                |
| Item type                |   | Supplier                 |   | Purchase date     |                |
| Last seen date           |   | Synopsis                 |   | Date deleted      |                |
| Level                    |   | Title                    |   | Keyword           |                |
| Lexile                   | Ŧ | URL                      |   | Find everything   | ~ <sup>2</sup> |
|                          |   |                          |   |                   |                |

Search for "whales" is best done via Subjects and possibly Title or Keyword. Click on Subjects.

| Field      | Condition | Value |
|------------|-----------|-------|
| Subjects - | <b>•</b>  |       |

Note the "Keyword" entry near the end. This searches several major fields at the same time for the term(s) entered.

Note the special "Find everything" at the end of the list. Selecting this returns all items in the catalogue.

#### Step 2 -- Choose the Condition

After selecting a field, the type of condition needs to be selected. Condition is sometimes called an Operator.

When searching, Bookmark compares the text, number or date entered against data found in the selected field for every item. Where the condition is TRUE, the item is considered found, otherwise it is not.

The evaluation can be any one of sixteen types:

| Condition                                     | Description                                                                                                    | Example                                                                                                   |
|-----------------------------------------------|----------------------------------------------------------------------------------------------------|----------------------------------------------------------------------------------------------------|
| Contains                                      | The data in this field is contained anywhere the text value entered                                                                              | Contains AGO (for Dragon)                                                                                 |
| Begins with                                   | The data in this field starts with the text entered                                                                                              | Begins with DRA (for Dragon)                                                                              |
| is equal to =                                 | The text, number or date entered is <i>exactly equal</i> to the data required.                                                                   | = Y06 (borrowers with a class of Y06)                                                                     |
| is less than<br>or equal to <u>&lt;</u>       | The text, number or date entered is equal or less than the data required                                                                         | $\leq$ 17/02/14 (less than or equal to 17<br>Feb 2014)                                                    |
| is greater<br>than or equal<br>to <u>&gt;</u> | Equal or greater than the text, number or date entered                                                                                           | <ul> <li>Siraffes (finds Marmasets,<br/>Lemurs, Pigs and Zebras but not<br/>Elephants or Dogs)</li> </ul> |
| is between                                    | The data in the field is within the<br>beginning and end of two numbers, text<br>or dates. The word <b>and</b> appears between<br>the two values | is between 34 <b>and</b> 49<br>is between 17/02/2014 <b>and</b><br>28/02/2014                             |
| is not equal<br>to ≠ or <>                    | The text entered is not equal to the data required.                                                                                              | ≠ Y06 (all borrowers who do not<br>have a class of Y06)                                                   |
| Does not contain                              | The data in the text value entered is not found anywhere within the item field                                                                   | Not Contains AGO (everything but)                                                                         |
| Does not<br>begin with                        | The data in the item field does not start with the text value entered                                                                            | Not Begins with DRA                                                                                       |
| Is any of                                     | The data in the item field can be any of the values listed. Values are separated by commas                                                       | Is any of Ant, Donkey, Hawk<br>Is any of 3, 16, 28, 67                                                    |
| is empty                                      | All items in which the selected field has no data (value ignored)                                                                                | Same as = Null                                                                                            |
| is not empty                                  | All items have something in the field, it does not matter what it is (value ignored)                                                             | Same as <> Null                                                                                           |
| is less than<br>but not equal<br>to <         | The data in the item fields is less than<br>the value entered but not equal to it                                                                | <= 16 (finds 1 to 15)                                                                                     |
| is greater<br>than but not<br>equal to >      | The data in the field is greater than the value entered but not equal to it                                                                      | > 350 (350.01 upwards)                                                                                    |

| is not any of                 | The data in the field is not contained within the listed entries                                                | is not any of 3,4,6 (finds 1 or 2 or 5 and anything $=> 7$ ) |
|-------------------------------|----------------------------------------------------------------------------------------------------|--------------------------------------------------------------|
| ends with                     | The data in the field ends with the text value entered                                                          | ends with GON (Dragon,<br>Paragon)                           |
| match                         | Used with Keyword to see if the search words are in the field                                                   | match green dragon                                           |
| contains any of               | Checks multiple entries to see if any of<br>them are contained in the field. Values<br>are separated by commas. | contains any of red,green,blue                               |
| does not<br>contain any<br>of | Checks multiple values to see if they are<br>not contained in the field. Values are<br>separated by commas.     | does not contain any of red,green,blue,yellow                |

Some of the above conditions only work on text while others work on text, numbers or dates.

In the case of "whales", a Contains search would find everything with the word WHALES shown anywhere within the subject. Note that the word "whale" and "whales" are *two different words*. "Whale" is a subword of "whales" and one could argue that searching for "whale" without the final 's' might be better. Bookmark's Search module, however, uses a stemming algorithm to equate plurals and singulars. Query does not.

For the whale example search, choose CONTAINS as the comparison Condition.

#### Step 3 -- Enter the value

The third piece of information is the actual value being used for the comparison. Depending on the field, this can be text, a number or a date. In our example, it is whale.

The case of letters is ignored during searches. 'S' and 's' are identical so it does not matter in which case the letters are typed.

Correct punctuation is important as it is not ignored. Babysitter's Club is not the same as Babysitters Club.

#### Alphabetic vs. Numeric

Numbers and dates are treated differently to text. Bookmark determines which is being used based on the field and the condition. Contains, Begins with, Does not contain, Does not begin with and Ends with can only operate on text, so the value entered is treated as text even if it is a number.

A *List* button appears from which data can be selected, or the number typed. A *Calendar* button appears for any date field.

#### Between

The condition Between is special in that additional information must be entered as the Value. The Value box, the lowest value is typed followed by a space then the word And or the symbol & or a dash (-) or three dots (...) followed by another space then the highest value.

- 500.001 and 600.0001
- Elephants and Giraffes
- 23 & 35

#### **Spaces and Symbols**

With the exception of the above, blank spaces in text are treated as if they are symbols so they do matter. Punctuation and other symbols are *not* ignored. The \* and ? symbols are ignored as they are used for special purposes.

#### Length

It is also possible to search for text which is a certain length – e.g. number of characters long. Type a  $^{\circ}$  symbol (Shift 6) and then the length value. Do not place a space between. For example, ISBN is equal to  $^{10}$  will find all the items having ISBNs which are exactly 10 characters long regardless of the actual characters themselves.

#### Is Any of, Contains any of, Does not contain any of

These three conditions can check for multiple entries in the value field. Values are listed with commas between each.

- Is Any of if any of the listed values are equal to the contents of the search field, the record
  is found
- Contains any of if any of the listed values are contained within the search field, the record is found. This includes partial matches.
- Does not contain any of if any of the listed values are contained within the search field, the record is not found.

#### Step 4 -- Choose a link

Links allow you to construct more complex searches or indicate you have finished defining the search and are ready to start. Links do the same job as AND and OR in the public Search.

Selecting AND will search for something that is Something AND Something ELSE where both things must be present in the item's record at the same time. OR means Something OR Something ELSE. In this case either thing can be present, just one of 'em, but they both don't have to be there as in an AND link.

- AND means "both", "as well as", "at the same time as". And narrows searches.
- OR means "either/or", "either one" and widens a search.
- NOT means the first condition is true but not the second

It is important to understand the differences as computers treat these terms very literally. In common speech, 'And' may mean 'Or' but not to a computer. Example human speech: 'I'd like everything you have about dogs and cats.' In this case, And really means Or.

Mixing links in queries can produce unpredictable results.

In the case of the Whales search, it would be an idea to check the title as well. An Or link would be used and the next line would be Title Contains Whale.

#### Brackets

Advanced queries can also make use of brackets to set order-of-precedence in multi-row queries.

Click on the left rectangle on a row to create a left bracket.

Click on the right rectangle on a row to create a right bracket.

There must be an equal number of left and right brackets and they must be ordered correctly.

#### Ready

When the query has been filled out Click on **OK**.

#### **Saving and Retrieving Queries**

The Query can be saved so it can be reused in future without having to be re-entered. Before clicking on OK, click on *Save* and enter a name you make up for the Query.

| 🐞 Save query                                                       | ×         |
|--------------------------------------------------------------------|-----------|
| Saved queries:                                                     |           |
| /stocktake Non Fiction less than or equal to 550.99                | ^         |
| AAAA Items on Ioan for a particular borrower                       |           |
| 🗄 🖳 Age of Collection                                              |           |
| Big Books Non-Fiction                                              |           |
| Big Books Non-Fiction                                              |           |
| Book/Non-Fiction/Status2orless                                     |           |
| CHRISTMAS LIST                                                     |           |
| CPAC Database Query                                                |           |
| CPAC database Query                                                |           |
|                                                                    |           |
| DVD Volume number query                                            |           |
| Decodable Readers                                                  |           |
|                                                                    |           |
| <ul> <li>All laptops docking stations and iPads on loan</li> </ul> |           |
| Equipment lists for end of year checking                           |           |
| i∰ • 🛄 ER BOOKS                                                    |           |
|                                                                    |           |
|                                                                    |           |
| 🖶 🖵 HALLOWEEN                                                      | ~         |
| Name of such s                                                     |           |
| ivanie or query.                                                   |           |
|                                                                    |           |
| Remove                                                             | OK Cancel |
| Kulloro                                                            | GanGer    |

A saved query be retrieved and re-used.

#### Order by

\delta Define sort order x Specify how you want the results sorted. Up to four fields can be used to sort. Click Clear to leave unsorted. Sort by: Author Ascending • Ŧ Then by: Title Ŧ Ascending Ŧ Then by: Ascending Ŧ Ŧ Then by: Ascending ÷ Clear OK Cancel

The Order by button opens a dialog that sorts results during the search rather than after.

Up to four "sort levels" are available.

By default (sort fields are blank), items are retrieved in item-number order.

Sorting can be either lowest-to-highest (ascending) or highest-to-lowest (descending).

Results can be further sorted when viewing lists in column format.

In the example above, the results are listed alphabetically by author, and within each author by title.

#### **Examples of Queries**

#### All the items about SPACE

This is best done as a two part search: TITLE contains SPACE or SUBJECT contains SPACE.

#### The Illustrator Quentin Blake

Sometimes author names have been entered as BLAKE, Quentin or as Quentin BLAKE. You could have a mixture. Searching for AUTHOR contains BLAKE results in items by authors including and in addition to Quentin Blake, such as Roj Blake. If you search for BLAKE, Quentin, you might miss entries without the comma, the space, too many spaces, etc. The best way to do this search is to break it into two parts: AUTHOR contains BLAKE and AUTHOR contains QUENTIN. Doing each word as a separate part eliminates the possible order and punctuation problem. Alternately use the Match condition. The order of the words in the value does not matter. Author MATCH Quentin Blake finds the same as Author MATCH Blake Quentin.

#### All items in location Big Books

If Big Books have been entered as location "Big Books", the search is Location EQUALS big books. If you did Location contains big books, you would also find items having locations big books fiction, big books non-fiction, etc. Equals means an exact match so only those in location "big books" would be found. Not case sensitive. B=b.

#### All items in the 300 call number range

CALL NUMBER between 300 and 399.999.

#### All lost cassette tapes

Assuming the Status for lost is 5 and the Item Type for tapes is CASS, then the search is STATUS equals 5 and Item Type EQUALS CASS. This means the items found must have *both* a status equal to 5 *as well as* an item type of CASS. Items of status 5 but not type CASS will not be found.

#### Items still on loan but due for return during May only

Items on Ioan all have a status value of 2. Search for Status equals 2 and the range of dates. STATUS equals 2 and DUE DATE between 1/5/16 and 31/5/16.

#### Items with non-alphabetic titles

A bit of a silly search, really. TITLE less than A or TITLE greater than or equal to {.

#### Find the number of items currently overdue

While this can be done in the Overdues module, here is how to do it as a Query:

#### STATUS equals 2 and DUE DATE less than today's date

The number of items overdue will be the same as how many are found by this search.

## **Easy Query**

An Easy Query is a simple, pre-set query. It can be much simpler to use Easy Query then setting up a regular query.

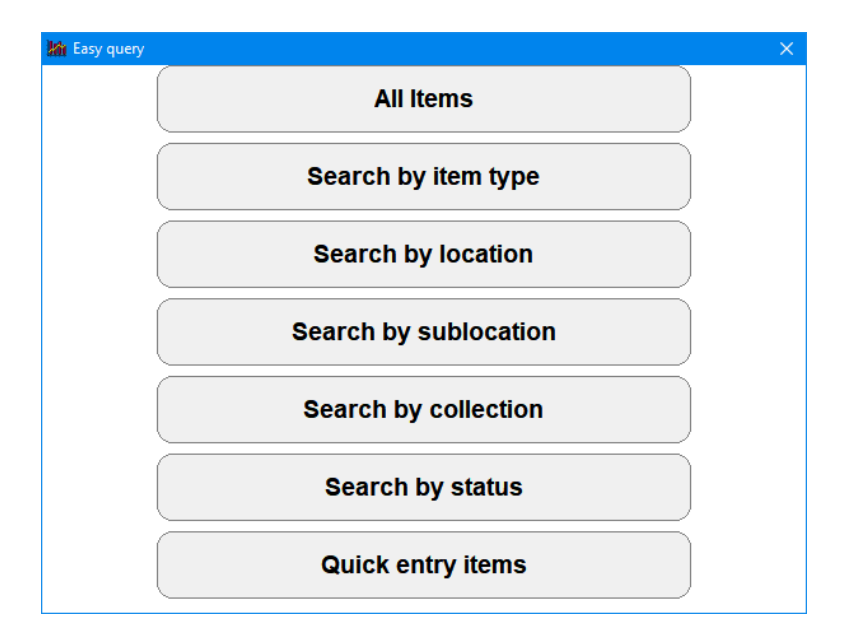

It can be used to quickly and easily generate a query for several item types, locations, status types or quick entry items.

| 🏠 Choose item types        |          |
|----------------------------|----------|
|                            |          |
| Item type                  |          |
| Adult Fiction              |          |
| Archive Collection         |          |
| 🔲 Kit in small bag         | =        |
| Big Book                   |          |
| Bridging Fiction           |          |
| Boxed Special Collection   |          |
| Classic Fiction Collection |          |
| Computer Hardware          |          |
| Class Sets                 |          |
| Fiction                    |          |
| Graphic Fiction            |          |
| Junior Fiction             |          |
| Junior Non-Fiction         |          |
| Kit                        | -        |
|                            |          |
| Set all Clear all O        | K Cancel |

Selecting three different item types produces the Query:

Item type is any of BB,FIC,JF

## **Quick Search**

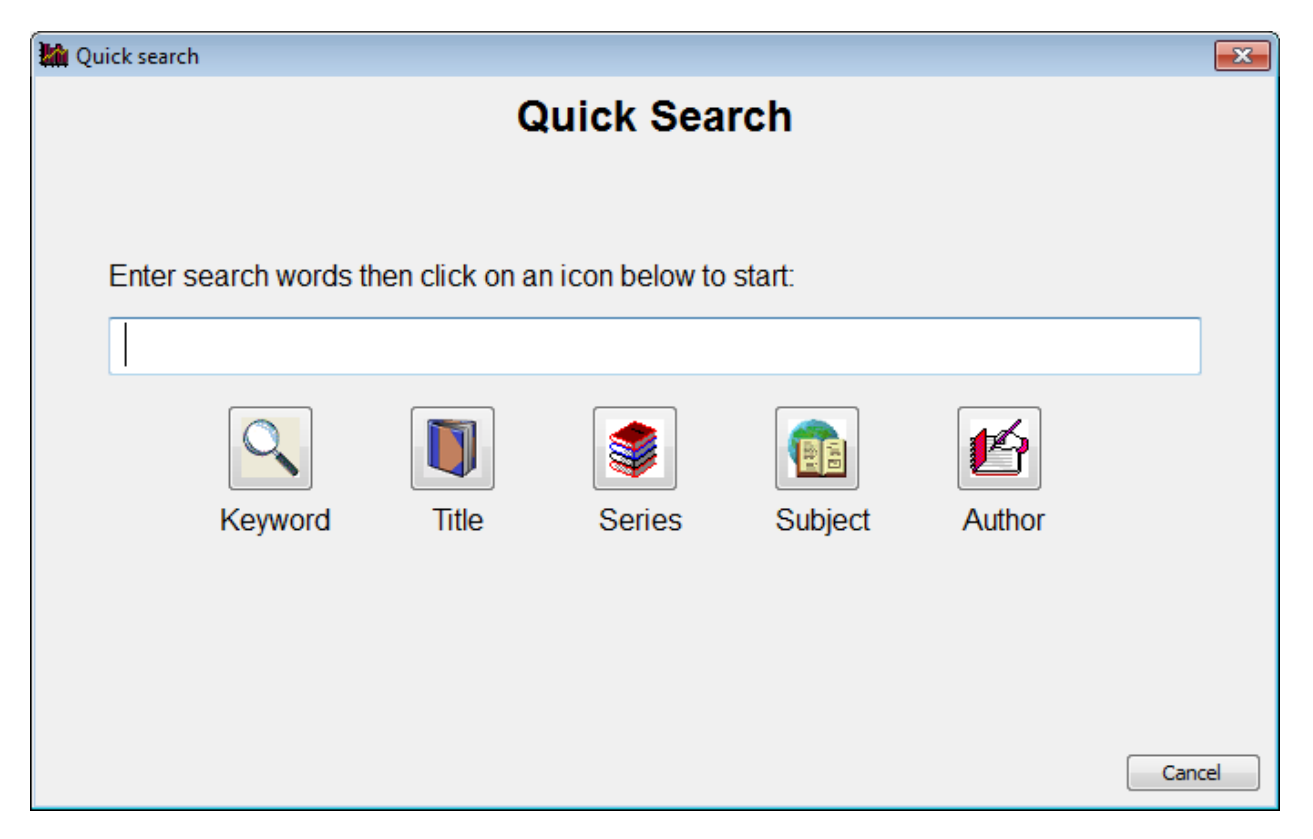

The Quick Search is more like the easy-to-use search system found in the regular Search module. It is a word-based search that does not depend on the word order.

Type in the search terms then click on an icon to define the search area. Pressing Enter is the same as clicking on Keyword.

## Import and Download

These options allow item numbers to be used rather than queries. They work the same way in Stocktaking / Scan Item. Import reads a file of barcodes. Download brings in barcodes from a memory reader. Reports are then based on the barcodes read rather than a query.

## **Choose the Report**

When the query has been defined or retrieved, choose a Report.

| Standard list of items                            | ^ |
|---------------------------------------------------|---|
| Choose fields for list of items                   |   |
| Export items                                      |   |
| Total cost                                        |   |
| Titles based on number of copies                  |   |
| Weeding report                                    |   |
| Items not borrowed since a date                   |   |
| Items never borrowed                              |   |
| Export items for Scholastic Literacy Pro (Lexile) |   |
| Export items for Accelerated Reader               |   |
| Items on loan to a class                          |   |
| List of authors or series of items found          |   |
| Cost of items                                     |   |
| Loans per item                                    |   |
| Titles with multiple copies                       |   |
| Purchase date report                              |   |
| Australian authors                                |   |
| Age analysis                                      |   |
| Printout with covers                              |   |
| List items with cover images                      |   |
| List items without covers                         | ~ |

#### Standard list of items

Selecting the Standard List of Items displays all items found by the query and showing their number, title, call number, status number, item type number and item type description.

| I Items                 | 🕼 Items 📃 🗖 🗖 🗖                              |              |        |           |                       |
|-------------------------|----------------------------------------------|--------------|--------|-----------|-----------------------|
| File Edit Format Report |                                              |              |        |           |                       |
| List of ite             | ms                                           |              |        |           |                       |
| Number                  | Title                                        | Call number  | Status | Item type | Item type description |
| 1246                    | Squids Will be Squids:Fresh Morals, Beastly  | J398.2 SCI   | 1      | 3         | JNF Junior Non-Fi     |
| 1251                    | For Love to Conquer All                      | F HAT        | 1      | 1         | FIC Fiction           |
| 1307                    | Queen of the Night                           | PF ARM       | 1      | 21        | PF Picture Fiction    |
| 1349                    | Why Do We Laugh? : Questions Children As     | J612 MAR     | 1      | 3         | JNF Junior Non-Fi     |
| 1496                    | In Search of Troy:One Man's Quest for Home   | 939 CAS      | 1      | 4         | NF Non-Fiction        |
| 1635                    | The Quangle Wangle's Hat                     | PF LEA       | 1      | 21        | PF Picture Fiction    |
| 1863                    | Harquin : The Fox Who Went Down to the Va    | JF Bur       | 1      | 2         | JF Junior Fiction     |
| 1877                    | The Macquarie Book of Telling the Time       | J529.7 Kni   | 1      | 3         | JNF Junior Non-Fi     |
| 2016                    | Whatley's Quest                              | J421.1 Wha   | 1      | 3         | JNF Junior Non-Fi     |
| 2361                    | Queensland                                   | 919.43 Que   | 1      | 4         | NF Non-Fiction        |
| 2445                    | The Visual Book of Australin Mosquitoes      | 595.77 Ley   | 1      | 4         | NF Non-Fiction        |
| 3040                    | Earthquakes                                  | 363.3495 MOR | 1      | 4         | NF Non-Fiction        |
| 3060                    | Parzival The Quest of the Grail Knight       | F Pat        | 1      | 1         | FIC Fiction           |
| 3117                    | The Forests of Silence : Book 1 - Deltora Qu | F Rod        | 1      | 1         | FIC Fiction           |
| 3226                    | The Usborne Book of Fantasy Quests           | 793.7 Dix    | 1      | 4         | NF Non-Fiction        |
| 3460                    | Dread Mountain : Book 5 - Deltora Quest      | F Rod        | 1      | 1         | FIC Fiction           |
| 3473                    | An Interview With Jacqueline Wilson          | F Wil        | 1      | 1         | FIC Fiction           |
| 3507                    | Horrid Henry Gets Rich Quick                 | BF Sim       | 1      | 23        | BF Bridging Fiction   |
| 3522                    | The Shifting Sands : Book 4 - Deltora Quest  | F Rod        | 1      | 1         | FIC Fiction           |
| 3524                    | The Lake of Tears : Book 2 - Deltora Quest   | F Rod        | 1      | 1         | FIC Fiction           |
| 3525                    | City of the Rats : Book 3 - Deltora Quest    | F Rod        | 1      | 1         | FIC Fiction           |
| 3913                    | Under The Loguat Tree - Number 14 - Octobe   | MAG 050 Und  | 1      | 13        | MAG Magazine          |

In Bookmark this type of report form is called a "Column Format" report. Data is arranged in columns and rows. The form has its own range of special functions.

The Font can be changed and the size of the font.

Print (F7 or CTRL P) prints the list exactly the way it looks on the form.

The widths of the columns can be changed by placing the mouse pointer on the gap between a column heading, holding down the left button and dragging left or right. It is possible to run columns off the right edge, in which case a horizontal scrollbar appears.

The entire list can be **sorted**. Click on the heading of a column to order the whole list based on data in that column (field). Clicking a second time sorts the list in reverse order.

The list can be **save**d. Click on the Save button.

| 🏰 Export format                                 |  |
|-------------------------------------------------|--|
| Export rows in which format?                    |  |
| <ul> <li>Tab-delimited format (.txt)</li> </ul> |  |
| Comma-delimited format (.csv)                   |  |
| C Bar-delimited format (.bar)                   |  |
|                                                 |  |
|                                                 |  |
|                                                 |  |
|                                                 |  |
| OK Cancel                                       |  |

Three common formats are offered. All of these are understood by Microsoft Excel.

Note: Comma format forces quote marks around text fields but Tab and Bar formats do not.

Double click on a row to open a pop-up Add/Edit cataloguing window. Details of the item can be viewed and altered.

Multiple rows can be highlighted and then either the Edit – Remove row(s) option on the top menubar used or the Delete shortcut key pressed. The items are removed from the list. They are not deleted from the catalogue.

The *Menubar* at the top of the form contains additional functions.

Edit allows changing the fields being displayed.

A page break (new page) can be inserted causing the printer to begin a new page at that line. Highlight the line, then hold down the CTRL key and press B at the same time. <PAGE> will be inserted at a line.

| 🕍 Change fields                               |                  |                                                             | ×      |
|-----------------------------------------------|------------------|-------------------------------------------------------------|--------|
|                                               | Select fields to | o be displayed.                                             |        |
| Fields:<br>Number<br>Title                    |                  | Selected fields:<br>Number<br>Title                         |        |
| Series<br>Author<br>Subjects<br>Call number   | =                | Call number<br>Status<br>Item type<br>Item type description | •      |
| ISBN<br>Publisher<br>Place<br>Year            |                  |                                                             |        |
| GMD<br>Statement of resp<br>Edition<br>Extent | onsibl           |                                                             |        |
| Volume<br>Subtitle<br>Notes                   |                  |                                                             |        |
| Contents<br>Synopsis<br>Collection            | Ŧ                |                                                             |        |
|                                               |                  | Remove Clear                                                |        |
|                                               |                  | Default OK                                                  | Cancel |

When the list is re-displayed the columns are those chosen but they are all of equal width. Slide the headings to adjust the column widths.

Under *Format*, the display and printout can be switched between Landscape and Portrait modes. Landscape is wider. The Column Widths option displays the widths of columns in tens of millimetres.

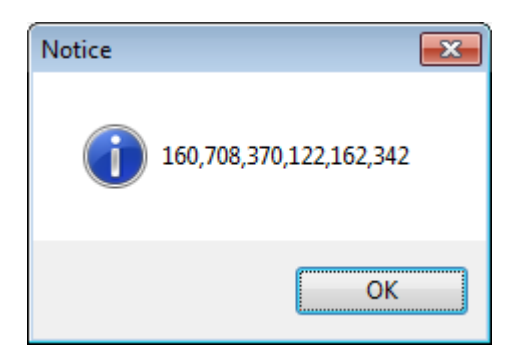

Use the *Report* option at the top to save the format. The columns and their widths and the font and size are saved using a name you specify. Saved reports are listed beneath the built-in Reports on the Cataloguing Reports window.

| 🕍 Save Report          | <b>X</b>    |
|------------------------|-------------|
| Save Report Format     |             |
| Field                  | Width       |
| Number                 | 160         |
| Title                  | 708         |
| Call number            | 370         |
| Status                 | 122         |
| Item type              | 162         |
| Item type description  | 342         |
|                        |             |
|                        |             |
|                        |             |
|                        |             |
|                        |             |
|                        |             |
|                        |             |
| Font: Arial            |             |
| Size: 10               |             |
|                        |             |
| Report name: My Report | -           |
|                        |             |
|                        |             |
|                        | Save Cancel |
|                        |             |

Remove Report can be used to delete a previously saved report format.

| r                   |                                      | /    |
|---------------------|--------------------------------------|------|
| 🌆 Catalogue Reports |                                      |      |
|                     | Catalogue Reports                    | /    |
|                     |                                      | /    |
|                     | - Query criteria                     | 1 /  |
|                     | New query Edit query Import Retrieve |      |
|                     | Title contains qu                    |      |
|                     |                                      |      |
|                     |                                      |      |
|                     | (• All copies                        |      |
|                     | C Boxes only                         |      |
|                     |                                      | /    |
|                     | Reports                              |      |
|                     | List of items                        |      |
|                     | Select fields to list                |      |
|                     | Export items                         |      |
|                     | Titles based on number of copies     |      |
|                     | Weeding report                       |      |
|                     | Items not borrowed since a date      |      |
|                     | Items never borrowed                 |      |
|                     | My Report                            |      |
|                     |                                      |      |
|                     |                                      |      |
|                     |                                      |      |
|                     | View report Remove report            |      |
|                     |                                      | 1    |
|                     |                                      | Menu |
|                     |                                      |      |

#### **Choose Fields for List of Items**

This report can also be produced from the standard list. It allows you to choose the fields (columns) you wish to see.

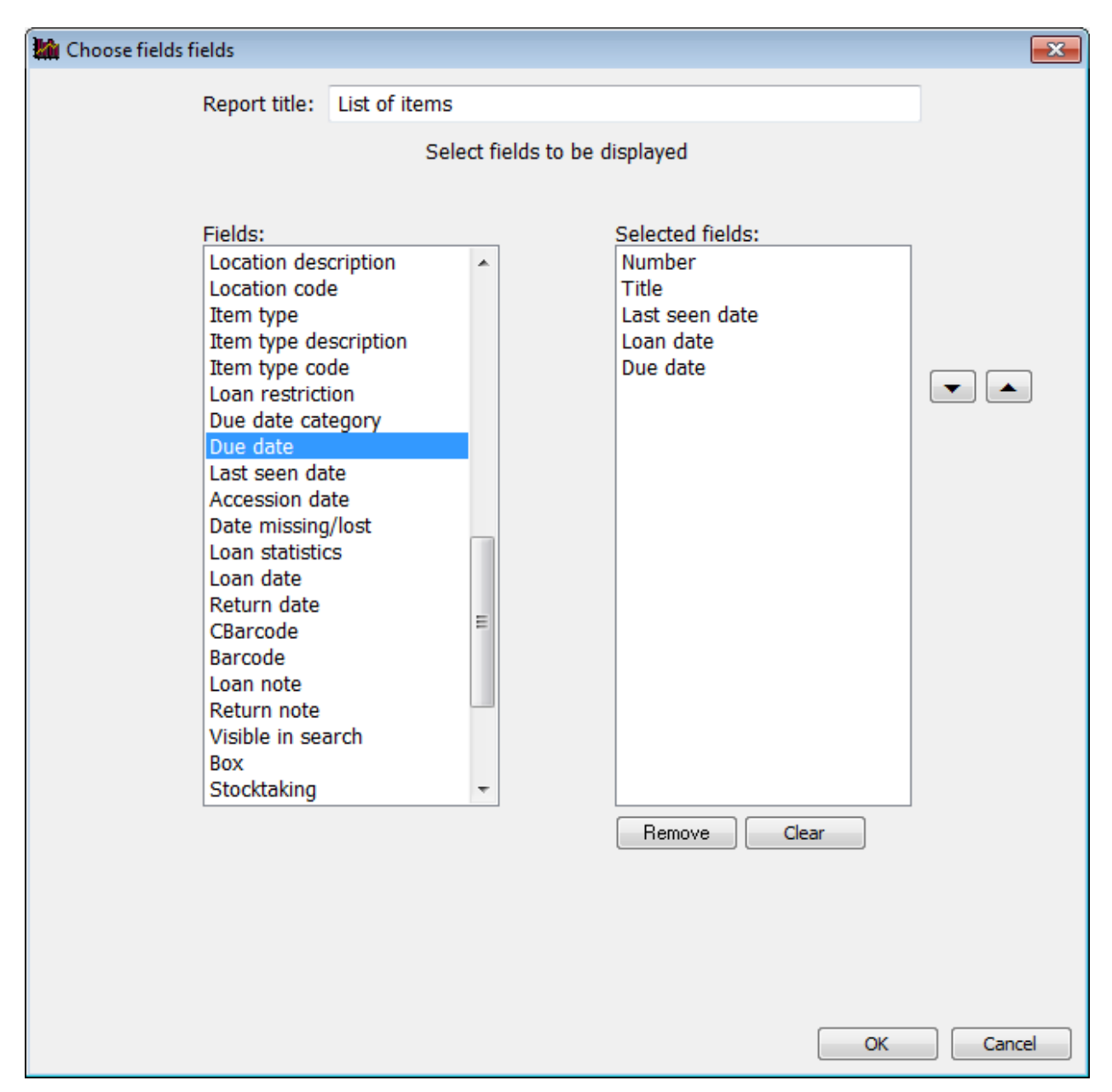

Once chosen, the width of the fields is the same. Slide them to the desired place and use the Save Report format if you want to re-use the combination.

#### **Export Items**

The Export Items report is used to save data. Several formats are available:

- Tab-delimited text
- Comma-delimited text
- Print text (as viewed)
- Merge format (all cataloguing fields for transfer to another Bookmark system)
- CPAC format (format used to upload data to the CPAC Internet database)
- USMARC format (standard library interchange format)

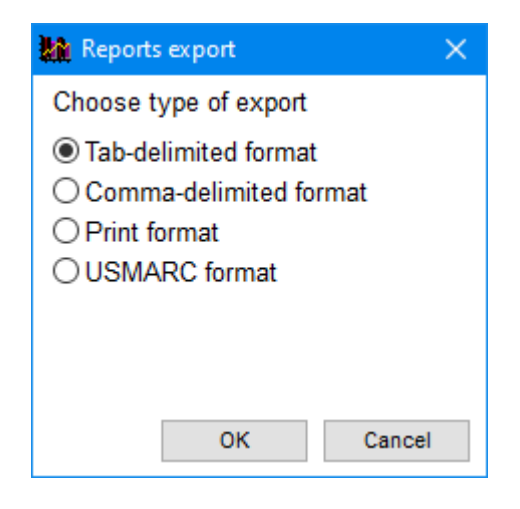

After selecting Tab, Comma or Print formats, choose the fields to be included with each record exported.

| 🏨 Export Items                                                                                                    | <b>•••</b>                                                                                               |
|----------------------------------------------------------------------------------------------------|----------------------------------------------------------------------------------------------------|
| Choose                                                                                                    | e fields to export                                                                                       |
| Click on 'Item fields' to select<br>Click on Default for                                                                                                    | t fields to export. Click on 'Exported fields' to remove.<br>r default fields for Tab and Comma formats. |
| Item fields:<br>Number<br>Title<br>Series<br>Author<br>Subjects<br>Call number<br>ISBN<br>Publisher<br>Place<br>Year<br>GMD<br>Statement of responsibility<br>Edition<br>Extent<br>Volume<br>Subtitle<br>Notes<br>Contents<br>Synopsis<br>Collection<br>Lexile | Exported fields:                                                                                         |
| <ul> <li>Tab-delimited format (.t</li> <li>Comma-delimited forma</li> <li>Print format (.bxt)</li> </ul>                                                                                                    | xt) Remove<br>tt (.csv) Clear<br>Default<br>✓ Include field headings                                     |
|                                                                                                    | Export Cancel                                                                                            |

The other USMARC format exports all catalogue fields with each record.

#### **Total Cost Report**

This shows the sum of the costs of all items found in the Query.

| Total cost of items                                                                                 | <b>—</b>    |
|----------------------------------------------------------------------------------------------------|-------------|
| File Edit Format                                                                                    |             |
| Total cost of items                                                                                 |             |
| Query entered:<br>Title contains qu                                                                 |             |
| Number of items found in search 511<br>483 items found with a cost.<br>28 items found with no cost. |             |
| Total cost based on items found with a cost: 7,693.69                                               |             |
|                                                                                                    |             |
|                                                                                                    |             |
|                                                                                                    |             |
|                                                                                                    |             |
|                                                                                                    |             |
|                                                                                                    |             |
|                                                                                                    |             |
|                                                                                                    |             |
| Font size: 10  Font: Courier New  8 lines, ~ 1 page                                                 | Print Close |

#### **Titles Based on Number of Copies**

This report produces a list of titles based on not only the Query but also a specified number of copies.

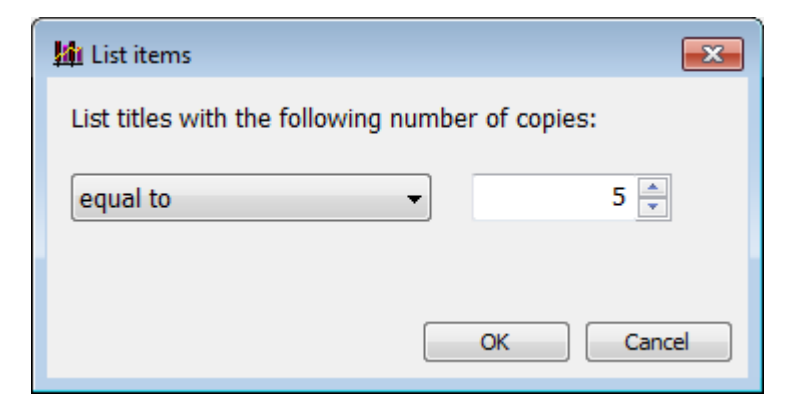

Choose a condition: equal to, less than or equal to, greater than or equal to. Then specify a value to indicate the number of copies.

| 🕍 Item list                     |                                                                |                 |            |
|---------------------------------|----------------------------------------------------------------|-----------------|------------|
| File Edit \                     | iew Format                                                     |                 |            |
| Number of titles with >= copies |                                                                |                 |            |
| Number                          | Title                                                          | Call number     | Copies     |
| 23052                           | Rainforest, Bunya Mountains, Queensland                        | KIT 300.7 New   | 17         |
| 23054                           | Hyde Park, Sydney, from Chancery Square                        | KIT 300.7 New   | 17         |
| 23055                           | Hyde Park, Sydney, from Chancery Square (2nd Copy)             | KIT 300.7 New   | 17         |
| 27602                           | English K-6 Teaching Kit, Stage 2 - Questions, Statements, Com | KIT 428.007 Eng | 9          |
| 30260                           | Science Discussion Pictures - No. 24 - Equilibrium             | P/KIT 530 Sau   | 24         |
|                                 |                                                                |                 |            |
|                                 |                                                                |                 |            |
|                                 |                                                                |                 |            |
|                                 |                                                                |                 |            |
|                                 |                                                                |                 |            |
|                                 |                                                                |                 |            |
|                                 |                                                                |                 |            |
|                                 |                                                                |                 |            |
|                                 |                                                                |                 |            |
|                                 |                                                                |                 |            |
|                                 |                                                                |                 |            |
|                                 |                                                                |                 |            |
|                                 |                                                                |                 |            |
|                                 |                                                                |                 |            |
|                                 |                                                                |                 |            |
|                                 |                                                                |                 |            |
|                                 |                                                                |                 |            |
| French Arial                    |                                                                |                 |            |
| Font: Anal                      | ▼ Size: IU ▼ 5 lines, ~ 1 page                                 | Print           | Save Close |

#### Items Not Borrowed Since a Date

This allows listing items which have not been borrowed since a specified date based on the Query. Useful for weeding.

| 🏙 List items                                      | ×    |
|---------------------------------------------------|------|
| List titles not borrowed since the specified date |      |
| 17/02/2014                                        |      |
|                                                   |      |
|                                                   |      |
| OK Ca                                             | ncel |

#### **Items Never Borrowed**

These are items found by the Query which have never been borrowed.

#### Export items for Scholastic Literacy Pro (Lexile)

This report generates a CSV format file containing data required by Scholastic Literacy Pro. The fields exported are ISBN, Title and Author.

| Export iter | ns 🔀                                                                                                    |
|-------------|----------------------------------------------------------------------------------------------------|
| ?           | Export items for Lexile analysis by Scholastic Literacy Pro.<br>ISBN, Title and Author are exported into a .csv file.<br>Proceed? |
|             | Yes <u>N</u> o                                                                                                    |

Unless changed, the name of the file is Items.csv. This is the file to upload to the Literacy Pro website.

#### **Export items for Accelerated Reader**

This report is similar to the Lexile report. It produces a CSV file with ISBN, Title and Author, following the strict guidelines imposed by AR.

#### Items on loan to a class

This report produces a list of items on loan, based on the Query criteria, to selected classes.

| 🏙 Choose classes  | ×         |
|-------------------|-----------|
| Choose classes    |           |
| Class             |           |
|                   |           |
| ✓ A1              | E         |
| 🗖 A2              |           |
| ✓ A3              |           |
| ✓ A4              |           |
| A5                |           |
| B1                |           |
| B2                |           |
| B3                |           |
| B4                |           |
| <b>B</b> 5        |           |
|                   |           |
|                   |           |
|                   | •         |
|                   |           |
| Set all Clear all | OK Cancel |

The actual report shows the items and borrowers.

| ems on | loan                                                         |       |                     |   |
|--------|--------------------------------------------------------------|-------|---------------------|---|
| Number | Title                                                        | Borro | Name                | - |
| 29186  | The Pizza Place Ghost                                        | 156   | Bennison, Ryder     | _ |
| 33884  | Ready For Takeoff!                                           | 162   | Blackwell, Brayden  |   |
| 45960  | Peppa plays football                                         | 213   | Butcher, Meghan     |   |
| 25987  | Tractors, Trucks, Diggers And Dumpers                        | 319   | Capewell, Connor    |   |
| 44836  | Race around the world                                        | 202   | Cawse, Trent        |   |
| 16144  | My Amazing Dad                                               | 244   | Coles, Grace        |   |
| 32741  | Ready For Takeoff!                                           | 253   | Collins, McKenzy    |   |
| 31979  | Race The World!                                              | 302   | Cucow, Jack         |   |
| 14091  | Search For Scooby Snacks                                     | 462   | Drummond, Tahlia    |   |
| 7840   | There's A Hippopotamus On Our Roof Eating Cake               | 797   | Harris, Savannah    |   |
| 31937  | Hot Dogs                                                     | 609   | Lenton, Mary        |   |
| 30813  | Fun Dog, Sun Dog                                             | 616   | MacSween, Heidi     |   |
| 37822  | Look Out Below!                                              | 182   | Muroki, Ethan       |   |
| 25610  | Hooray! There's A Hippopotamus On Our Roof Having A Birthday | 987   | Orellana, Diego     |   |
| 33886  | Calling All Cars!                                            | 188   | Park, Zane          |   |
| 29266  | Help Is On The Way!                                          | 791   | Sale, Alifa         |   |
| 30843  | I Love Bugs!                                                 | 1088  | Vermeeren, Isabella |   |
| 19531  | Star Baby                                                    | 872   | Wardle, Jaycee-Lee  |   |
| 34076  | Berry Little Princesses                                      | 1100  | Western, Darci      |   |
| 40810  | The princess & the popstar                                   | 959   | Williamson, Ella    |   |
| 25942  | Drag Race!                                                   | 1021  | Wilson, Lucas       |   |
| 27834  | Dora's Snowy Forest Adventure                                | 1109  | Wyatt, Amelia       |   |

#### List of authors or series of items found

| 👪 List authors or series 🛛 🗙 🗙                                                                       |
|----------------------------------------------------------------------------------------------------|
| Select field:                                                                                        |
| <ul> <li>Authors</li> <li>Series</li> <li>Illustrators</li> <li>Authors (no illustrators)</li> </ul> |
| OK Cancel                                                                                            |

Choose to see just author names or series titles or just illustrators or authors without illustrators.

Illustrators are identified by the letters illus as part of the author entry – i.e. [illustrator] or illus.

This report lists just the authors or series titles or illustrators from the items found by the query. The number of items against each entry is also shown. The list can be sorted in order by clicking on a column heading.

#### Man Author

Author 3,533

| Author 🔺                    | Items            | ^  |
|-----------------------------|------------------|----|
| Abagnale, Maria.            | 2                |    |
| Abdelnoor, R.E. Jason       | 11               |    |
| Abela, Deborah              | 3                |    |
| Abouet, Marguerite          | 3                |    |
| Abrams, Douglas             | 1                |    |
| Abrams, J.J.                | 1                |    |
| Aburto, Jesus               | 5                |    |
| Aburto, Jesus [illustrator] | 2                |    |
| Accornero, Franco           | 1                |    |
| Acey, Mark                  | 2                |    |
| Adam, Luisa                 | 1                |    |
| Adams, Colleen              | 1                |    |
| Adams, Margaret             | 2                |    |
| Adams, Michael              | 2                |    |
| Adams, Michael Edwin        | 5                |    |
| Adams, Simon                | 4                |    |
| Adamson, Thomas K           | 14               |    |
| Adegoke, Yomi               | 1                |    |
| Adler, David A              | 1                | ~  |
| List items                  | Remove Print Clo | se |

| Series                      | Items 🔻 |  |
|-----------------------------|---------|--|
| Jolly grammar               | 99      |  |
| Geronimo Stilton            | 60      |  |
| Diary of a Minecraft Zombie | 31      |  |
| Goosebumps                  | 26      |  |
| The Baby-sitters Club       | 24      |  |
| WeirDo                      | 24      |  |
| Dog Man                     | 23      |  |
| DK eyewitness               | 22      |  |
| National Geographic Kids    | 19      |  |
| Football superstars         | 19      |  |
| Beast quest                 | 19      |  |
| Billie B Brown              | 19      |  |
| Ultimate supercars          | 18      |  |
| Fashi                       | 18      |  |
| om Gates                    | 17      |  |
| Diary of a wimpy kid        | 17      |  |
| Animal lives                | 17      |  |
| Alex Rider                  | 17      |  |
| Go girl!                    | 17      |  |

#### Maillustrator

×

| Illustrator        | Items 🔻 |   |
|--------------------|---------|---|
| Faber, Jules       | 27      |   |
| Fukuoka, Aki       | 25      |   |
| Denton, Terry      | 21      |   |
| Ross, Tony         | 20      |   |
| Blake, Quentin     | 20      |   |
| Marsh, Ryan        | 20      |   |
| McDonald, Danielle | 18      |   |
| McGuiness, Dan     | 14      |   |
| Masciullo, Lucia   | 14      |   |
| Hart, James        | 14      |   |
| Green, Dan         | 14      |   |
| Kendall, Bradford  | 12      |   |
| McKenzie, Heath    | 11      |   |
| Wood, Katie        | 11      |   |
| Helquist, Brett    | 10      |   |
| Neely, Scott       | 10      |   |
| Webb, Melissa      | 10      |   |
| Emdin, Anton       | 9       |   |
| Wahl, Chris        | 9       | ~ |

#### **Cost of Items**

| le Edit     | Format Report                                 |       |          |        |                    |
|-------------|-----------------------------------------------|-------|----------|--------|--------------------|
| Cost of ite | ems Total \$420,734.70                        |       |          |        |                    |
| Number      | Title                                         | Cost  | Replacem | Item t | Item type descri   |
| 1           | The amazing story of Adolphus Tips /          |       |          | WEB    | Website            |
| 2           | Home to mother                                |       |          | NF     | Non-Fiction        |
| 3           | Ringworld                                     | 9.95  |          | FIC    | Fiction            |
| 6           | Blood fever                                   |       |          | FIC    | Fiction            |
| 7           | Dog Zombies rule (for now)                    |       |          | FIC    | Fiction            |
| 20          | The pets you get                              |       |          | FIC    | Fiction            |
| 90          | Tiddles : the special Tassie devil            | 10    |          | FIC    | Fiction            |
| 500         | Wolfie                                        |       |          | FIC    | Fiction            |
| 502         | maddy west and the tongue taker               |       |          | FIC    | Fiction            |
| 503         | The unforgotten coat                          |       |          | FIC    | Fiction            |
| 504         | fox a dog                                     |       |          | FIC    | Fiction            |
| 506         | Mission Fox Book 7                            |       |          | FIC    | Fiction            |
| 1000        | The Great Jimbo James                         | 7.95  |          | BF     | Bridging Fiction   |
| 1001        | The Best Pet                                  | 7.95  |          | BF     | Bridging Fiction   |
| 1002        | Green Fingers                                 | 7.95  |          | BF     | Bridging Fiction   |
| 1007        | Lester and Clyde (Happy 21st Birthday)        | 10.00 |          | PIC    | Picture            |
| 1008        | The Prince of Egypt                           | 29.95 |          | CDRM   | Audio CD ROM       |
| 1011        | Through Heaven's Eyes                         | 19.95 |          | JNF    | Junior Non-Fiction |
| 1013        | Outline Maps of Canberra, A.C.T. and Tasmania | 59.00 |          | TR     | Teacher Refere     |
| 1016        | Mission: Australia                            | 0.00  |          | KIT    | Kit multi item/ty  |
| 1018        | Voices In The Park                            | 24.95 |          | JF     | Junior Fiction     |
| 1019        | Mark Warren's Atlas of Australian Surfing     | 27.95 |          | NF     | Non-Fiction        |

This report includes a cost column. The sum of all the costs is shown above the list.

#### Loans per Item

This report displays a list of items found showing the number of loans issued over a specified time.

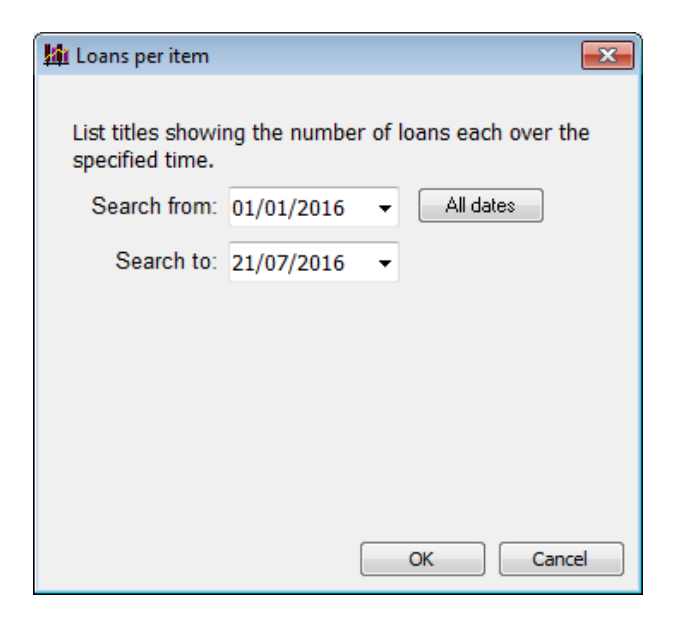

| Number | Title                                | Author                         | Call number    | Loan statistics |  |
|--------|--------------------------------------|--------------------------------|----------------|-----------------|--|
| 1      | The amazing story of Adolphus Tips / | MORPURGO, Michael~FOREMA       | F MOR *        | 11              |  |
| 2      | Home to mother                       | PILKINGTON, Doris.~LYNDON, J   | 994.104 PIL *  | 7               |  |
| 6      | Blood fever                          | HIGSON, Charlie.~FLEMING, Ian. | F HIG *        | 0               |  |
| 7      | Dog Zombies rule (for now)           | PICHON, Liz                    | F PIC *        | 0               |  |
| 20     | The pets you get                     | TAYLOR, Thomas~REYNOLDS,       | 821 TAY        | 0               |  |
| 90     | Tiddles : the special Tassie devil   | LAWES-GILVEAR, Nita.~LEE, Le   | JF Law         | 1               |  |
| 500    | Wolfie                               | Barnes, Emma.~Chichester Clark | F BAR          | 3               |  |
| 502    | maddy west and the tongue taker      | Falkner, Brian                 |                | 0               |  |
| 503    | The unforgotten coat                 | COTTRELL BOYCE, Frank          |                | 0               |  |
| 504    | fox a dog                            | PASCOE, Bruce                  |                | 0               |  |
| 506    | Mission Fox Book 7                   | D'ATH, Justin                  |                | 0               |  |
| 1000   | The Great Jimbo James                | CUMMINGS, Phil                 | BF Cum *       | 2               |  |
| 1001   | The Best Pet                         | MATTHEWS, P.E.~NORLING, Beth   | BF Mat *       | 3               |  |
| 1002   | Green Fingers                        | RODDA, Emily                   | BF Rod *       | 4               |  |
| 1007   | Lester and Clyde (Happy 21st Birth   | REECE, James H.                | PIC A823 Les   | 0               |  |
| 1008   | The Prince of Egypt                  |                                | CD 221 Pri     | 0               |  |
| 1011   | Through Heaven's Eyes                |                                | J221.12 Thr    | 0               |  |
| 1013   | Outline Maps of Canberra, A.C.T. a   | LEYDEN, Peter                  | TR 912.07 Ley  | 0               |  |
| 1016   | Mission: Australia                   |                                | KIT 575.07 MIS | 0               |  |
| 1018   | Voices In The Park                   | BROWNE, Anthony                | JF Bro *       | 15              |  |
| 1019   | Mark Warren's Atlas of Australian    | WARREN, Mark                   | 797.320994 WAR | 25              |  |
| 1020   | Natural or Artificial                | BREIDAHL, Harry                | J670 BRE       | 1               |  |

#### Purchase date report

The Purchase date report lists items showing their serial number, cost, location, cost centre, supplier, and purchase date. The report is intended to provide a list of assets. Use the query to restrict the items listed to specific areas and date ranges.

| ımber | Title                                   | Serial number | Cost   | Location      | Cost centre | Supplier     | Purchase date |
|-------|-----------------------------------------|---------------|--------|---------------|-------------|--------------|---------------|
| 078   | Nikon Coolpix L20 Digital Camera - Y1A  |               | 279.95 | Library Admin |             |              | 21/04/2010    |
| 079   | Nikon Coolpix L20 Digital Camera - Y1B  |               | 279.95 | Library Admin |             |              | 21/04/2010    |
| 080   | Nikon Coolpix L20 Digital Camera - YKA  |               | 279.95 | Library Admin |             |              | 21/04/2010    |
| 082   | Nikon Coolpix L20 Digital Camera - Y2A  |               | 279.95 | Library Admin |             |              | 21/04/2010    |
| 083   | Nikon Coolpix L20 Digital Camera - Y2B  |               | 279.95 | Library Admin |             |              | 21/04/2010    |
| 137   | Konica Minolta Dimage Z3 Digital Camera |               | 300.00 | Library Admin |             |              | 11/02/2011    |
| 241   | Long Handled Stapler                    |               | 0.00   | Library Admin |             |              | 11/08/2011    |
| 702   | Slim External DVD Recorder              |               | 79     | Library Admin |             | Office Works | 23/10/2014    |
|       |                                         |               |        |               |             |              |               |

#### Australian authors

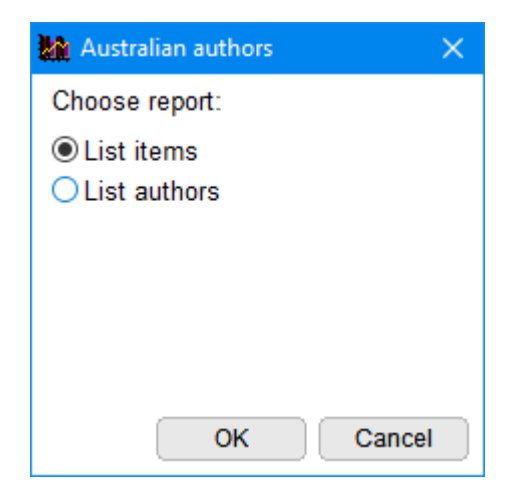

## Age Analysis

This is a statistical report that shows the number of items published or purchased per year, based on a query.

| 🔚 Age analysis repor | t                                                                       | ×      |
|----------------------|-------------------------------------------------------------------------|--------|
| Choose criteria:     | Publishing year Acquisition year                                        |        |
| Choose output:       | <ul> <li>Call numbers</li> <li>Item types</li> <li>Locations</li> </ul> |        |
|                      | ОК                                                                      | Cancel |

#### 🌆 Aged Dewey Analysis

| Dewey range         | Total | 2023 | 2022 | 2021 | 2020 | 2018-2019 | 2013-2018 | <2013 | unknown |
|---------------------|-------|------|------|------|------|-----------|-----------|-------|---------|
| Fiction             | 4,199 | 0    | 0    | 0    | 0    | 0         | 798       | 3,401 | 0       |
| Junior Fiction      | 1,919 | 0    | 0    | 0    | 0    | 0         | 347       | 1,572 | 0       |
| Junior Non-Fiction  | 2,548 | 0    | 0    | 0    | 0    | 0         | 290       | 2,258 | 0       |
| Non-Fiction         | 5,960 | 0    | 0    | 0    | 0    | 0         | 631       | 5,329 | 0       |
| Reference           | 108   | 0    | 0    | 0    | 0    | 0         | 0         | 108   | 0       |
| Teacher Reference   | 1,068 | 0    | 0    | 0    | 0    | 0         | 174       | 894   | 0       |
| Kit multi item/type | 474   | 0    | 0    | 0    | 0    | 0         | 15        | 459   | 0       |
| Map/Chart           | 54    | 0    | 0    | 0    | 0    | 0         | 6         | 48    | 0       |
| Big Book            | 100   | 0    | 0    | 0    | 0    | 0         | 20        | 80    | 0       |
| Picture             | 693   | 0    | 0    | 0    | 0    | 0         | 129       | 564   | 0       |
|                     |       |      |      |      |      |           |           |       |         |
|                     |       |      |      |      |      |           |           |       |         |
|                     |       |      |      |      |      |           |           |       |         |
|                     |       |      |      |      |      |           |           |       |         |
|                     |       |      |      |      |      |           |           |       |         |
|                     |       |      |      |      |      |           |           |       |         |
|                     |       |      |      |      |      |           |           |       |         |
|                     |       |      |      |      |      |           |           |       |         |
|                     |       |      |      |      |      |           |           |       |         |
|                     |       |      |      |      |      |           |           |       |         |
|                     |       |      |      |      |      |           |           |       |         |
|                     |       |      |      |      |      |           |           |       |         |

#### **Printout with covers**

This report prints a list of items showing their cover images.

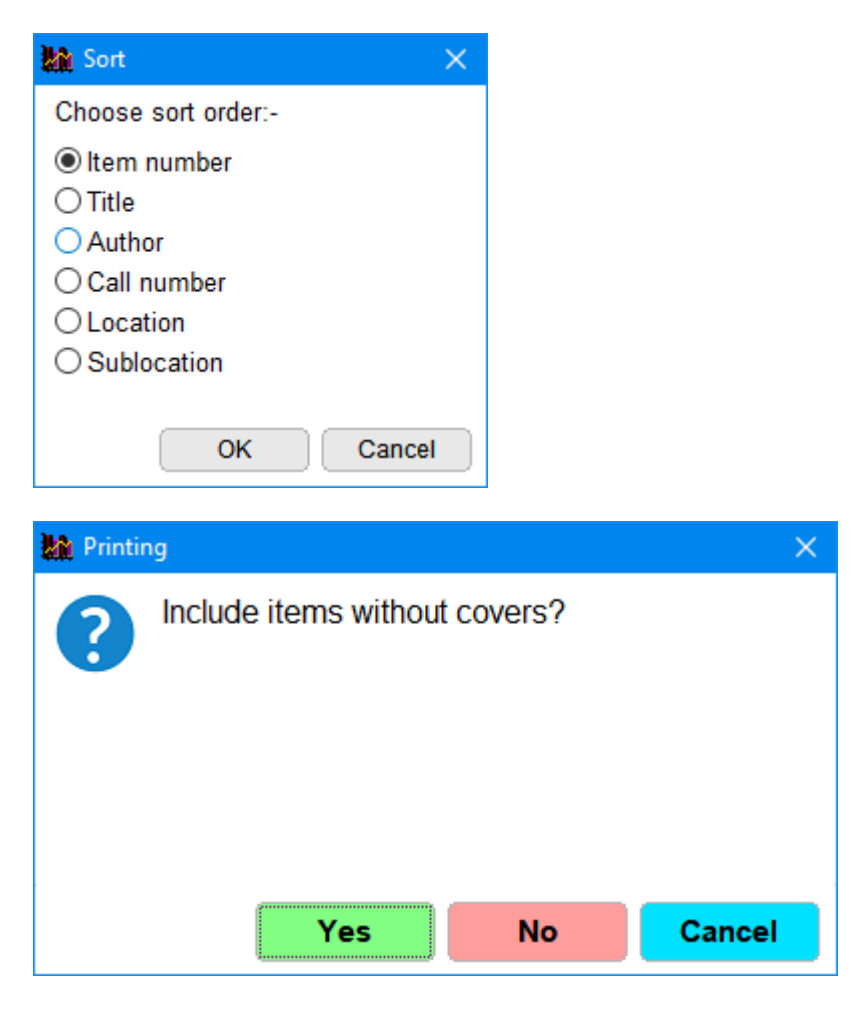

Due to the size of images, only 8 entries per page are printed.

#### **Items without Covers**

This lists items that do not have book cover images.

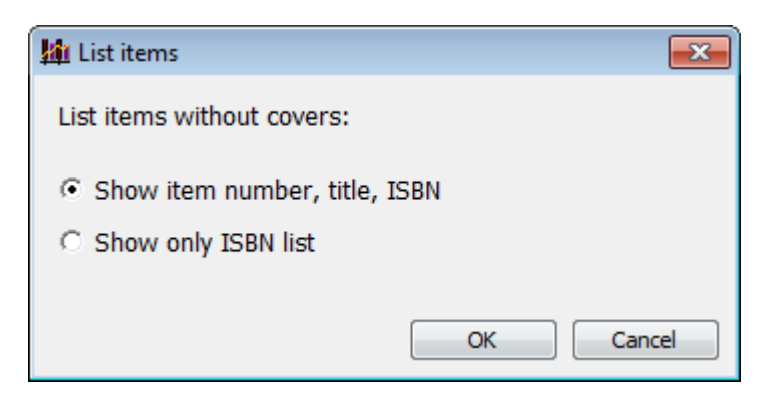

#### User Reports – Make Your Own

Your own reports can be produced using the Report control on the display list window.

To create your own report, click on Report on the menubar at the top of a list style report (such as Choose Fields) then Save.

User reports are shown in **red**.

User reports include the fields selected and the widths to which they have been set when saved.

To change a User Report, open it, make the changes and save using the same name.

To remove a user report, highlight it and click Remove Report.

## **Borrower Reports**

| Borrower Reports                                                     |  |
|----------------------------------------------------------------------|--|
| Step 1 - Collect borrowers                                           |  |
| New query Edit query Easy query Retrieve                             |  |
| Find all borrowers                                                   |  |
|                                                                      |  |
|                                                                      |  |
|                                                                      |  |
|                                                                      |  |
| Step 2 - Choose report                                               |  |
| Standard list of names                                               |  |
| Choose fields for list of names                                      |  |
| List of items on loan to each borrower                               |  |
| List of items in each borrower's loan history                        |  |
| History statistics based on item types for each borrower             |  |
| History statistics based on call number categories for each borrower |  |
| Rank order names based on number of loans                            |  |
| Export borrowers in merge format                                     |  |
| Overdue notice counts                                                |  |
| Last overdue notice items                                            |  |
| List borrowers who have certain items on loan or not on loan         |  |
|                                                                      |  |
|                                                                      |  |

## Query

Borrower Reports work in a similar manner to Catalogue Reports, except the fields are different.

Queries can be saved and retrieved.

## Reports

| Choose fields for list of names<br>List of items on loan to each borrower<br>List of items in each borrower's loan history<br>History statistics based on item types for each borrower<br>History statistics based on call number categories for each borrowe<br>Rank order names based on number of loans<br>Export borrowers in merge format | Choose fields for list of names<br>List of items on loan to each borrower<br>List of items in each borrower's loan history<br>History statistics based on item types for each borrower<br>History statistics based on call number categories for each borrowe<br>Rank order names based on number of loans<br>Export borrowers in merge format<br>Overdue notice counts |
|----------------------------------------------------------------------------------------------------|----------------------------------------------------------------------------------------------------|
| List of items on loan to each borrower<br>List of items in each borrower's loan history<br>History statistics based on item types for each borrower<br>History statistics based on call number categories for each borrowe<br>Rank order names based on number of loans<br>Export borrowers in merge format                                    | List of items on loan to each borrower<br>List of items in each borrower's loan history<br>History statistics based on item types for each borrower<br>History statistics based on call number categories for each borrowe<br>Rank order names based on number of loans<br>Export borrowers in merge format<br>Overdue notice counts                                    |
| List of items in each borrower's loan history<br>History statistics based on item types for each borrower<br>History statistics based on call number categories for each borrowe<br>Rank order names based on number of loans<br>Export borrowers in merge format                                                                              | List of items in each borrower's loan history<br>History statistics based on item types for each borrower<br>History statistics based on call number categories for each borrowe<br>Rank order names based on number of loans<br>Export borrowers in merge format<br>Overdue notice counts                                                                              |
| History statistics based on item types for each borrower<br>History statistics based on call number categories for each borrowe<br>Rank order names based on number of loans<br>Export borrowers in merge format                                                                                                    | History statistics based on item types for each borrower<br>History statistics based on call number categories for each borrowe<br>Rank order names based on number of loans<br>Export borrowers in merge format<br>Overdue notice counts                                                                                                    |
| History statistics based on call number categories for each borrowe<br>Rank order names based on number of loans<br>Export borrowers in merge format                                                                                                    | History statistics based on call number categories for each borrowe<br>Rank order names based on number of loans<br>Export borrowers in merge format<br>Overdue notice counts                                                                                                    |
| Rank order names based on number of loans<br>Export borrowers in merge format                                                                                                    | Rank order names based on number of loans<br>Export borrowers in merge format<br>Overdue notice counts                                                                                                    |
| Export borrowers in merge format                                                                                                    | Export borrowers in merge format<br>Overdue notice counts                                                                                                    |
|                                                                                                    | Overdue notice counts                                                                                                    |
| Overdue notice counts                                                                                                    | ast overdue notice items                                                                                                    |
| Last overdue notice items                                                                                                    | Last over due notice items                                                                                                    |
| List borrowers who have certain items on loan or not on loan                                                                                                    | List borrowers who have certain items on loan or not on loan                                                                                                    |

#### **List of Names**

| e Edi    | t Format Report    |          |            |      |        |  |
|----------|--------------------|----------|------------|------|--------|--|
| ist of l | borrower names     |          |            |      |        |  |
| Numbe    | er Name            | Class    | Year level | Туре | Gender |  |
| 1        | WEBBER, Jane       | Gorgeous | S          | 10   |        |  |
| 2        | CHINCHEN, Di       | Gorgeous | S          | 8    | F      |  |
| 3        | BATTEN, Sara       | 1SB      | S          | 7    | F      |  |
| 6        | BURLINGTON, Megan  | Gorgeous | S          | 7    | F      |  |
| 7        | DALLEYWATER, Keith | Gorgeous | S          | 8    | Μ      |  |
| 3        | PONCE, Filomena    | STAF     | S          | 9    | F      |  |
| )        | GLYDE, Beth        | LO       | S          | 7    | F      |  |
| 10       | STEVENS, Rick      | STAF     | S          | 8    | М      |  |
| 1        | TUCKERMAN, Rod     | 5RT      | S          | 7    | М      |  |
| 13       | CODLING, Russell   | LO       | S          | 7    | М      |  |
| 14       | CUTMORE, Emma      | KEC      | S          | 7    | f      |  |
| 15       | BROWNE, Rosanne    | STAF     | S          | 7    | F      |  |
| 6        | LYNCH, Gillian     | LO       | S          | 7    | F      |  |
| 7        | CUNNEEN, Sheree    | STAF     | S          | 8    | F      |  |
| 8        | NIELSEN, Helen     | STAF     | S          | 7    | F      |  |
| 9        | CROAN, Sophie      | STAF     | S          | 8    | F      |  |
| 0        | GROCH, Darine      | STAF     | S          | 8    | F      |  |
| 2        | HAES, David        | STAF     | S          | 7    | М      |  |
| 24       | BOON, Julie        | STAF     | S          | 9    | F      |  |
| 6        | DADO, Susan        | STAF     | S          | 8    | F      |  |
| 7        | MEARES, Shirley    | TELC 5D  | Т          | 7    | F      |  |
| 8        | MACDONALD, Liz     | STAF     | S          | 8    | F      |  |

A simple list of borrowers is generated with this report. The Report Form operates identically to the Catalogue Reports list of titles.

#### **Select Fields to List**

| 🌇 Choose fields fields                                                                                                    |                            | ×  |
|----------------------------------------------------------------------------------------------------|----------------------------|----|
| 5                                                                                                    | Select fields to be listed |    |
|                                                                                                    |                            |    |
| Fields:<br>Number<br>Name<br>Class<br>Year level<br>Type<br>Address<br>City/Suburb<br>Postcode<br>Phone<br>Mobile<br>Gender<br>Privacy code<br>Comment<br>Admin ID<br>Email<br>Loan note<br>Return note | Selected fields:           |    |
| Barcode<br>Loan limit<br>Birthdate<br>Surname<br>Given name                                                                                                    | ~                          |    |
|                                                                                                    | Remove Clear               |    |
|                                                                                                    |                            |    |
|                                                                                                    |                            |    |
|                                                                                                    | OK Can                     | el |

#### List of Items on Loan to Each Borrower

This report lists each borrower beneath which appears items current on loan to them.

| Loans 👔                 | ×   |
|-------------------------|-----|
| List items on loan      |     |
| Many borrowers per page |     |
| ○ One borrower per page |     |
| Display                 |     |
| Call number             |     |
| O Location              |     |
| □ Include cost          |     |
|                         |     |
|                         |     |
|                         |     |
|                         |     |
|                         |     |
|                         | col |

| e Edi | t Format                                   |                 |     |            |   |  |
|-------|--------------------------------------------|-----------------|-----|------------|---|--|
| ems o | n loan to borrowers                        |                 |     |            |   |  |
| WEB   | BER, Jane Class: Gorgeous                  |                 |     |            |   |  |
|       | The amazing story of Adolphus Tips /       | F MOR *         | WEB | 26/05/2021 | < |  |
| CHI   | NCHEN, Di Class: Gorgeous                  |                 |     |            |   |  |
| 4590  | Tiddles : the special Tassie devil         | JF Law          | JF  | 20/11/2018 | < |  |
| 00    | Wolfie                                     | F BAR           | FIC | 20/11/2013 | < |  |
| BAT   | TEN. Sara Class: 15B                       |                 |     |            |   |  |
| 0     | Tiddles : the special Tassie devil         | JF Law          | FIC | 01/12/2018 | < |  |
| 8411  | Issun Boshi (one-inch boy) : a Japanese fo | JF Iss          | JF  | 01/12/2018 | < |  |
| 0001  | Sometimes                                  | PF ARN          | PF  | 01/07/2016 | < |  |
| 877   | Toys with Springs                          | J688.7 Sad      | JNF | 26/06/2015 | < |  |
| 510   | Tovs                                       | J790.1 Ric      | JNF | 26/06/2015 | < |  |
| 682   | The Kangaroo and the Porpoise : an Aborigi | JF Lip          | JF  | 26/06/2015 | < |  |
| 646   | The Princess and the Pea                   | PF And          | PF  | 26/06/2015 | < |  |
| 619   | The Frog Princess                          | PF Orm          | PF  | 26/06/2015 | < |  |
| 814   | Flat Stanley                               | BF Bro *        | BF  | 26/06/2015 | < |  |
| 667   | Irish Legends for Children                 | J398.209415 Car | JNF | 26/06/2015 | < |  |
| 393   | The Velveteen Rabbit                       | JF Bia *        | JF  | 26/06/2015 | < |  |
| 388   | Tikki Tikki Tembo                          | JF Mos *        | JF  | 26/06/2015 | < |  |
| 233   | Classic Fairy Tales                        | J398.2 Cla      | JF  | 26/06/2015 | < |  |
| 221   | Toys                                       | J790.13309 Kha  | JNF | 26/06/2015 | < |  |
| 019   | Snow White and the Seven Dwarfs            | JF Gri          | JF  | 26/06/2015 | < |  |
| 921   | The Toys We Play With                      | J688.72 Hew     | JNF | 26/06/2015 | < |  |
| 819   | Toys                                       | 688.72 Wil      | JNF | 26/06/2015 | < |  |
| 676   | Play With Computers                        | J006 DRA        | JNF | 26/06/2015 | < |  |
| 630   | Toy and Game Science                       | 688.72 Pen      | NF  | 26/06/2015 | < |  |
| 515   | Clever Tortoise : A Traditional African Ta | J398.2096 MAR   | JNF | 26/06/2015 | < |  |
| 5248  | Toys and games: then and now               | J688.72 Hop     | JNF | 26/06/2015 | < |  |
| 4879  | Schoolvard safari : Life and living - Stag | TR 591.507 Sch  | TR  | 26/06/2015 | < |  |

The report form is a Notepad-like editbox. Changes can be made then printed or saved as a text file.

Arrows on the right side mark overdue items.

#### List Items in Each Borrower's Loan History

| ŵ | List borrower histories                                       | × |
|---|---------------------------------------------------------------|---|
|   | Date range<br>Specify a range of dates for checking histories |   |
|   | Earliest date to check: 01/01/2023 Udest                      |   |
|   | Latest date to check: 18/07/2023                              |   |
|   | List titles or number                                         |   |
|   | List titles in history for each borrower                      |   |
|   | O Show only number of entries for each borrower               |   |
|   | O List only PRC entries for each borrower                     |   |
|   | O Show only number of PRC entries<br>for each borrower        |   |
|   | Format                                                        |   |
|   | Multiple borrowers per page                                   |   |
|   | One borrower per page                                         |   |
|   | $\hfill \square$ Include borrowers with no history results    |   |
|   | OK Go back                                                    | D |

Use the Query to identify a particular class or year level.

| e Edit \  | /iew Format                               |             |             |
|-----------|-------------------------------------------|-------------|-------------|
| 9,011 ite | ms in histories for 376 borrowers         | [ C - II ]  | lt and tota |
|           | WEBBER Jano                               | Class: STAF | Loan date   |
| 33479     | The Freedom Merchante                     | E lor       | 31/10/2013  |
| 3318/     | Wild Wings                                | Flow        | 24/07/2013  |
| 33104     | That boy lack                             | E Bri       | 24/07/2013  |
| 33199     | The River Charm                           | E Mur       | 24/07/2013  |
| 33203     | The Girl who Brought Mischief             | F Nan       | 24/07/2013  |
| 33197     | View from the 32nd floor                  | F Cam       | 24/07/2013  |
| 32069     | Truly Tan : Book 1 - Truly Tan            | F Sto       | 24/07/2013  |
| 31835     | Ellabeth's Test : Book 4 - Unicorn Riders | BF Dar      | 13/03/2013  |
| 25607     | Goblin on the Reef                        | BF Kel      | 01/03/2013  |
| 30869     | Other Brother                             | F Fre       | 31/01/2013  |
|           |                                           |             |             |
| 2         | CHAMBERS, Di                              | Class: STAF |             |
|           |                                           |             |             |
| 3         | BATTEN, Sarah                             | Class: 1SB  |             |
| 29005     | Rainforest                                | 591.734 Cal | 09/10/2013  |
| 29841     | Great White Sharks                        | 597.33 Mol  | 09/10/2013  |
| 29843     | Green Sea Turtles                         | 597.928 Mol | 09/10/2013  |
| 21564     | Turtle                                    | 597.92 Mag  | 09/10/2013  |
| 15319     | Science With Plants                       | 635 Unw     | 09/10/2013  |
| 1582      | From Tadpole to Frog                      | J597.89 STE | 09/10/2013  |
| 1915      | Flowers                                   | J582.13 MET | 09/10/2013  |

This is a column style report. Each borrower is highlighted and previously borrowed items listed beneath.

History Statistics Based on Item Types for Each Borrower

| 🎎 Borrower History Statistics based on Item Type                                   | ×     |
|------------------------------------------------------------------------------------|-------|
| File Edit Format                                                                   |       |
| Borrower History Statistics based on Item Type                                     |       |
| WEBBER, Jane (1) Class: Gorgeous 21 items in history                               | ^     |
| 4 Website                                                                          |       |
| 7 Non-Fiction                                                                      |       |
| 10 Fiction                                                                         |       |
| CHINCHEN, Di (2) Class: Gorgeous 4 items in history                                | -     |
| 1 Junior Fiction                                                                   |       |
| 1 Non-Fiction                                                                      |       |
| 2 Fiction                                                                          |       |
| BATTEN, Sara (3) Class: 1SB 109 items in history                                   | -     |
| 1 Ouarto Fiction                                                                   |       |
| 27 Junior Fiction                                                                  |       |
| 4 Big Book                                                                         |       |
| 2 Bridging Fiction                                                                 |       |
| 6 Picture                                                                          |       |
| 43 Junior Non-Fiction                                                              |       |
| 10 Non-Fiction                                                                     |       |
| 1 Fiction                                                                          |       |
| 15 Picture Fiction                                                                 |       |
| BURLINGTON, Megan (6) Class: Gorgeous 20 items in history                          | _     |
| 2 Junior Fiction                                                                   |       |
| 3 Bridging Fiction                                                                 | ~     |
|                                                                                    |       |
| Font     10     Font     Courier New     1603 lines, ~ 29 pages     Print     Save | Close |

#### History Statistics Based on Call Number Categories for Each Borrower

| Borrowe    | r History | Statistics | based on Call Num | ber                 |      |     |       |    |         |       | × |
|------------|-----------|------------|-------------------|---------------------|------|-----|-------|----|---------|-------|---|
| File Edit  | Format    |            |                   |                     |      |     |       |    |         |       |   |
| Borrower   | r Histor  | y Statist  | ics based on C    | all Number          |      |     |       |    |         |       |   |
| WEBBER,    | Jane      | (1)        |                   | Class:              | STAF | 10  | items | in | history |       | * |
|            |           |            |                   |                     |      |     |       |    |         |       |   |
| 8          | Fic       | tion       | - 4               |                     |      |     |       |    |         |       |   |
| 2          | Uni       | lentiri    | ea                |                     |      |     |       |    |         |       |   |
| BATTEN,    | Saral     | h (3)      |                   | Class:              | 1SB  | 100 | items | in | history | -     |   |
| 1          | 000       | to 099     |                   |                     |      |     |       |    |         |       |   |
| 10         | 100       | to 199     |                   |                     |      |     |       |    |         |       |   |
| 1          | 200       | to 299     |                   |                     |      |     |       |    |         |       |   |
| 9          | 300       | to 399     |                   |                     |      |     |       |    |         |       |   |
| 3          | 400       | to 499     |                   |                     |      |     |       |    |         |       |   |
| 9          | 500       | to 599     |                   |                     |      |     |       |    |         |       |   |
| 7          | 700       | to 799     |                   |                     |      |     |       |    |         |       |   |
| 13         | 800       | to 899     |                   |                     |      |     |       |    |         |       |   |
| 13         | 900       | to 999     |                   |                     |      |     |       |    |         |       |   |
| 16         | Eas       | y ficti    | on                |                     |      |     |       |    |         |       |   |
| 18         | 8 Unio    | dentifi    | ed                |                     |      |     |       |    |         |       |   |
| BURLING    | STON, 1   | Megan      | (6)               | Class:              | 6MB  | 99  | items | in | history | _     |   |
| 7          | 100       | to 199     |                   |                     |      |     |       |    |         |       |   |
| 2          | 2 700     | to 799     |                   |                     |      |     |       |    |         |       |   |
| 39         | 800       | to 899     |                   |                     |      |     |       |    |         |       |   |
| 14         | 900       | to 999     |                   |                     |      |     |       |    |         |       |   |
| 7          | Eas       | y ficti    | on                |                     |      |     |       |    |         |       | Ŧ |
| Font size: | 10 🔻      | Font:      | Courier New 🔹     | 3381 lines, ~ 60 pa | iges | (   | Print |    | Save    | Close | • |

Previous loans are broken down into Dewey categories.

#### **Rank Order Names Based on Number of Loans**

Borrowers are listed in order from most loans to least.

| Top Borr | owers             |       |                 | × |
|----------|-------------------|-------|-----------------|---|
| Number   | Name              | Class | History entries | ^ |
| 3        | BATTEN, Sara      | 1SB   | 109             |   |
| 35       | RUIZ, Sophie      | 6SR   | 82              |   |
| 18       | NIELSEN, Helen    | STAF  | 72              |   |
| 230      | HADDAD, Damon     | 1SB   | 69              |   |
| 372      | BOVIS, Zak        | 2MB   | 54              |   |
| 297      | WALLICH, James    | 2MB   | 46              |   |
| 269      | WATKINS, Selina   | 4LV   | 46              |   |
| 424      | DOUGLAS, Harper   | 1SB   | 45              |   |
| 200      | HADDAD, Charlotte | 1SB   | 45              |   |
| 310      | SIMPSON, Thomas   | 1SB   | 45              |   |
| 346      | LOVE, Jackson     | 3ST   | 43              |   |
| 497      | COATES, James     | 3ST   | 42              |   |
| 328      | TURNER, Angus     | 1SB   | 42              |   |
| 14       | CUTMORE, Emma     | KEC   | 41              |   |
| 343      | FAIRFAX, Oscar    | 1SB   | 41              |   |
| 309      | POLLARD, Harper   | 1SB   | 41              |   |
| 182      | SUPPLE, Lara      | 5RT   | 41              |   |
| 451      | TUCKEY, Indigo    | 2MB   | 41              |   |
| 326      | SAMMUT, Arne      | 1SB   | 40              |   |
| 204      | TURNER, Harry     | 3ST   | 40              | ~ |

Click on a name and the Items button to see the history list for the borrower.

#### **Export Borrowers in Merge format**

Borrowers can be exported in Bookmark's special Merge format for transfer to a stand-alone system.

#### **Overdue Notice Counts**

Shows the number of overdue notices issued to borrowers, including the date of the last notice.

| le Edit | Format Report      |          |            |                 |                     |
|---------|--------------------|----------|------------|-----------------|---------------------|
| verdue  | notice counts      |          |            |                 |                     |
| Number  | Name               | Class    | Year level | Overdue notices | Last overdue notice |
| 1       | WEBBER, Jane       | Gorgeous | S          | 79              | 27/04/2020          |
| 2       | CHINCHEN, Di       | Gorgeous | S          | 31              | 28/08/2017          |
| 3       | BATTEN, Sara       | 1SB      | S          | 2006            | 16/10/2015          |
| 6       | BURLINGTON, Megan  | Gorgeous | S          | 1               | 28/08/2017          |
| 7       | DALLEYWATER, Keith | Gorgeous | S          | 1               | 28/08/2017          |
| 8       | PONCE, Filomena    | STAF     | S          | 0               | 24/01/2019          |
| 9       | GLYDE, Beth        | LO       | S          | 33              | 16/10/2015          |
| 10      | STEVENS, Rick      | STAF     | S          | 0               | 24/01/2019          |
| 11      | TUCKERMAN, Rod     | 5RT      | S          | 62              | 16/10/2015          |
| 13      | CODLING, Russell   | LO       | S          | 66              | 16/10/2015          |
| 14      | CUTMORE, Emma      | KEC      | S          | 720             | 16/10/2015          |
| 15      | BROWNE, Rosanne    | STAF     | S          | 450             | 16/10/2015          |
| 16      | LYNCH, Gillian     | LO       | S          | 33              | 16/10/2015          |
| 17      | CUNNEEN, Sheree    | STAF     | S          | 0               | 24/01/2019          |
| 18      | NIELSEN, Helen     | STAF     | S          | 1770            | 16/10/2015          |
| 19      | CROAN, Sophie      | STAF     | S          | 270             | 16/10/2015          |
| 20      | GROCH, Darine      | STAF     | S          | 0               | 24/01/2019          |
| 22      | HAES, David        | STAF     | S          | 0               | 24/01/2019          |
| 24      | BOON, Julie        | STAF     | S          | 0               | 24/01/2019          |
| 26      | DADO, Susan        | STAF     | S          | 60              | 16/10/2015          |
| 27      | MEARES, Shirley    | TELC 5D  | Т          | 0               | 24/01/2019          |
| 28      | MACDONALD, Liz     | STAF     | S          | 0               | 24/01/2019          |

#### Last Overdue Notice Items

Lists the most recent overdues. Shows cost per item and total cost.

#### List Borrowers Who Have Certain Items on Loan or Not on Loan

| 🞁 Borrower loans |                                                                                                    |   | -  |     | ×   |
|------------------|----------------------------------------------------------------------------------------------------|---|----|-----|-----|
|                  | Items on Loan Check                                                                                                    |   |    |     |     |
| List bo          | List borrowers having specific items on loan or not on loan Item status: Ocheck for items on loan (status=2) Check for items not on loan (status not 2) Item type: FIC - Fiction Location: Library Title: |   |    |     |     |
| Item status:     | <ul> <li>Check for items on loan (status=2)</li> <li>Check for items not on loan (status not 2)</li> </ul>                                                                                                |   |    |     |     |
| Item type:       | FIC - Fiction ~                                                                                                    |   |    |     |     |
| Location:        | Library ~                                                                                                    |   |    |     |     |
| Title:           |                                                                                                    |   |    |     |     |
|                  |                                                                                                    |   |    |     |     |
|                  |                                                                                                    |   |    |     |     |
|                  |                                                                                                    |   |    |     |     |
|                  |                                                                                                    |   |    |     |     |
|                  |                                                                                                    |   |    |     |     |
|                  |                                                                                                    | ſ | OK | Can | cel |

Produces a list of borrowers that have certain items on loan or not on loan.

| Borrowers    |                    |       |      | ×   |
|--------------|--------------------|-------|------|-----|
| Borrowers    | with items on loan |       |      |     |
| Number       | Name               | Class | Year | ^   |
| 2            | CHINCHEN, Di       | Gorge | S    |     |
| 35           | RUIZ, Sophie       | 6SR   | S    |     |
| 59           | SCARF, Sue         | STAF  | S    |     |
| 107          | BLACK, Elke        | 6SR   | 6    |     |
| 114          | ROBINSON, Chloe    | 3ST   | 3    |     |
| 119          | CATE, Chloe        | 5RT   | 5    |     |
| 133          | KIYORK, James      | 5RT   | 5    |     |
| 139          | HOLMES, Daniel     | 4LV   | 4    |     |
| 140          | HARRISON, Tia      | 6SR   | 6    |     |
| 159          | COLLITON, Thomas   | 6SR   | 6    |     |
| 170          | SELTSIKAS, Joseph  | 5RT   | 5    |     |
| 180          | BARLOW, Bella      | 4LV   | 4    |     |
| 181          | BLACK, Jarvis      | 4LV   | 4    |     |
| 189          | BENEFIELD, Darcy   | 6SR   | 6    |     |
| 194          | RICHARTZ, Frederik | 4LV   | 4    |     |
| 198          | CAMPBELL, Lindsay  | 3ST   | 3    |     |
| 200          | HADDAD, Charlotte  | 1SB   | 3    |     |
| 201          | EDIS, Oliver       | 4LV   | 4    |     |
| 202          | HORSFALL, Gisele   | 6SR   | 6    |     |
| 204          | TURNER, Harry      | 3ST   | 3    |     |
| 213          | CORMACK, Oscar     | 5RT   | 5    |     |
| 216          | MAHER, Angus       | 5RT   | 5    |     |
| 217          | Emmons, Scout      | 3ST   | 3    |     |
| 040          | WODK THIS          | OMD   | 2    | ¥   |
| 62 borrowers | List Remove Print  | Save  | Cle  | ose |

Not on loan allows searching for an item like iPads and being able to see who does not have one on loan.

## **Circulation Reports**

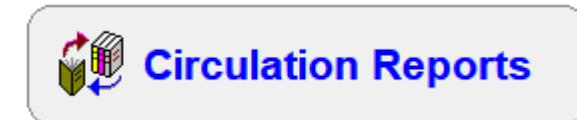

Bookmark places a record of every loan and return into the Circulation Log (CircLog). The CircLog acts as a historical record of loan and return transactions. Reports here are based on the log.

| Circulation Reports                                            |
|----------------------------------------------------------------|
| Loans and returns recorded from 02/01/2006 to 25/10/2022       |
| New query Edit query Retrieve                                  |
|                                                                |
|                                                                |
| Step 2 - Choose report                                         |
| List transactions records                                      |
| Rank order items by number of loans (most borrowed)            |
| Rank order borrowers by number of loans (most borrowed)        |
| Item type count                                                |
| Borrower class summary                                         |
| Borrower type summary                                          |
| Year level summary                                             |
| Number of loans per item type per borrower type                |
| Monthly loans statistics                                       |
| Daily summary statistics                                       |
| Summary of all loans per month                                 |
| Count by Authors, Series, Location, Sublocation or Collections |
| Rank order only PRC items by number of loans                   |
| List only lexiled items                                        |
| Statistics by call number categories                           |
| Statistics by Collection and year level                        |
| Reports Print                                                  |
| Age circ log Clean log                                         |
|                                                                |

Beneath this page's title appears the range of dates over which the log has records. The last date is the most recent loan or return.

A query can be used to filter the report – i.e. to a specificl class and/or type of item.

## Query

The CircLog's Query form is similar to but slightly different from that used by Catalogue and Borrower.

| 🎁 Define Query                  | X                                                                                                   |
|---------------------------------|----------------------------------------------------------------------------------------------------|
| Query definition                |                                                                                                    |
| Field v                         | Condition Value                                                                                     |
|                                 | And O Or                                                                                            |
| ~                               | ~                                                                                                   |
|                                 | And O Or                                                                                            |
| ~                               | · · · · · · · · · · · · · · · · · · ·                                                               |
|                                 | And Or                                                                                              |
| ~                               | ~                                                                                                   |
|                                 | And O Or                                                                                            |
| ×                               |                                                                                                    |
|                                 | And O Or                                                                                            |
|                                 |                                                                                                    |
| Retrieve Save                   | Clear All records Order by                                                                          |
| Date range                      | Type of record                                                                                      |
| Search from: 01/01/2022 ~ All d | O Extensions only                                                                                   |
| Search to: 25/10/2022 ~         | Returns only     Cleans and Extensions     Both loans and returns     Cleans Returns and Extensions |
|                                 |                                                                                                    |
|                                 | OK Cancel                                                                                           |

Queries are defined the same way as for Catalogue and Borrower Queries. The fields are a subset of Catalogue fields.

In addition to the fields, a date range can be specified: "from" and "to", which restricts the query in time, such as a month or term. And the results can be based on Loans only, Returns only or both.

## **Circulation Reports**

| list transactions records              |                            |
|----------------------------------------|----------------------------|
| Rank order items by number of loans    | s (most borrowed)          |
| Rank order borrowers by number of      | loans (most borrowed)      |
| tem type count                         |                            |
| Borrower class summary                 |                            |
| Borrower type summary                  |                            |
| Year level summary                     |                            |
| Number of loans per item type per bo   | prrower type               |
| Monthly loans statistics               |                            |
| Daily summary statistics               |                            |
| Summary of all loans per month         |                            |
| Count by Authors, Series, Location, S  | Sublocation or Collections |
| Rank order only PRC items by numb      | er of loans                |
| List only lexiled items                |                            |
| Statistics by call number categories   |                            |
| Statistics by Collection and year leve |                            |
|                                        |                            |

#### **List Transactions Records**

A simple list of all the loan and return log records found by the Query.

| File Ed | lit Format F | leport |        |                                      |          |                  |       |   |
|---------|--------------|--------|--------|--------------------------------------|----------|------------------|-------|---|
| List of | records      |        |        |                                      |          |                  |       |   |
| Туре    | Date         | Time   | Item   | Title                                | Borrower | Name             | Class |   |
| L       | 03/02/2023   | 09:15: | 124946 | Star Wars, the rise of Skywalker : t | 92438    | Mattsson, Andrew | MSG   | 1 |
| R       | 03/02/2023   | 09:57: | 114636 | Bools adventures at the beach        | 604073   | Chandoo, Leo     | 9RW   |   |
| R       | 03/02/2023   | 09:57: | 127308 | Dear zoo                             | 604118   | Size, Layla      | 9RW   |   |
| R       | 03/02/2023   | 09:57: | 127100 | WhoIs in the zoo                     | 604136   | Brown, Arthur    | 4Y03  |   |
| R       | 03/02/2023   | 09:57: | 127506 | A perfect Fatherls Day               | 604136   | Brown, Arthur    | 4Y03  |   |
| R       | 03/02/2023   | 09:57: | 124050 | Jabari jumps                         | 604118   | Size, Layla      | 9RW   |   |
| R       | 03/02/2023   | 09:57: | 116804 | Thidwick, the big-hearted moose      | 604132   | Whitelaw, Edward | 9RW   |   |
| R       | 03/02/2023   | 09:57: | 112255 | The gingerbread man                  | 604102   | Mattsson, Samuel | 4Y03  |   |
| R       | 03/02/2023   | 09:58: | 120718 | Snail and turtle are friends         | 604091   | Janowski, Sonny  | 9RW   |   |
| R       | 03/02/2023   | 09:58: | 120949 | Barry, the fish with fingers         | 604091   | Janowski, Sonny  | 9RW   |   |
| R       | 03/02/2023   | 09:58: | 113761 | Ten Terrific Ways to Help Earth / An | 604096   | Leucuta, Sophie  | 9RW   |   |
| R       | 03/02/2023   | 09:58: | 123896 | The mixed-up chameleon               | 604096   | Leucuta, Sophie  | 9RW   |   |
| R       | 03/02/2023   | 09:58: | 115356 | Fright club                          | 604080   | Day, Nate        | 9RW   |   |
| R       | 03/02/2023   | 09:58: | 123501 | Mater saves Christmas                | 604080   | Day, Nate        | 9RW   |   |
| R       | 03/02/2023   | 09:58: | 127332 | Your birthday was the best!          | 604102   | Mattsson, Samuel | 4Y03  |   |
| R       | 03/02/2023   | 09:58: | 127411 | WhereIs Bluey? : a search-and-find   | 92400    | Careese, Dylan   | MSG   |   |
| R       | 03/02/2023   | 09:58: | 128045 | Cat kid comic club : on purpose      | 425478   | Bonner, Xavier   | 3019  |   |
| R       | 03/02/2023   | 09:58: | 124379 | Lord of the fleas                    | 425478   | Bonner, Xavier   | 3019  |   |
| R       | 03/02/2023   | 09:58: | 126642 | Iron Man [DVD]                       | 425486   | Davis, Joshua    | 3019  |   |
| L       | 03/02/2023   | 10:24: | 118366 | The secret of the fairies            | 49793    | Harrison, Eloise | MSG   |   |
| L       | 03/02/2023   | 10:24: | 119700 | The dance of the star fairies        | 49793    | Harrison, Eloise | MSG   |   |
| L       | 03/02/2023   | 10:25: | 119193 | Lego Nexo Knights: Season 1 Volu     | 92391    | Boes, Archie     | MSG   | ¥ |

#### Rank Order Items by Number of Loans (most borrowed)

This report produces a list of entries in order from most borrowed down.

It first asks for the maximum number of entries you wish to include in the list. The default is 100.

Use the spinbox to change the value then click on OK.

| 🏙 Get value 🛛 💌                                         |
|---------------------------------------------------------|
| How many entries do you wish to<br>include in the list? |
| Between 1 and 8063                                      |
| 100 🚖                                                   |
| Max Min                                                 |
|                                                         |
|                                                         |
| OK Cancel                                               |

The "Count" column shows the number of loans for the item. This value is the total of all loans for all copies of the title. All items with the same Link value are considered copies. As a result, items with many copies can appear high in the list even though the copies may have been borrowed only once or twice.

| le Edit  | View For | mat    |                                                      |             |  |
|----------|----------|--------|------------------------------------------------------|-------------|--|
| lost Fou | nd Items |        |                                                      |             |  |
| Rank     | Count    | Item   | Title                                                | Call number |  |
| 1        | 85       | 113349 | Jacaranda primary atlas                              | 912 COU     |  |
| 2        | 37       | 125387 | Apple iPad - 7th Generation - Kristen Hunt           | AVE         |  |
| 3        | 36       | 119215 | Apple iPad 128Gig WiFi 6th Generation - Student iPad | AVE         |  |
| 4        | 34       | 120636 | Lord of the fleas                                    | F PIL *     |  |
| 5        | 29       | 118360 | Apple iPad WiFi 128 GB - Student iPad                | AVE         |  |
| 6        | 27       | 127534 | Apple MacBook Air 13" A2337 - Greg Olesinski         | AVE         |  |
| 7        | 27       | 124750 | Guts                                                 | F TEL *     |  |
| 8        | 25       | 119414 | Sisters                                              | F TEL *     |  |
| 9        | 25       | 117295 | Dell Latitude E5470 Laptop                           | AVE         |  |
| 10       | 22       | 119554 | Dell Latitude 3490 Laptop                            | AVE         |  |
| 11       | 21       | 128045 | Cat kid comic club : on purpose                      | F PIL       |  |
| 12       | 21       | 117821 | A tale of two kitties                                | F PIL *     |  |
| 13       | 21       | 109307 | Jolly dictionary                                     | 423 WER     |  |
| 14       | 20       | 120457 | Smile                                                | F TEL *     |  |
| 15       | 19       | 127709 | Pokemon annual 2022                                  | 793.73 POK  |  |
| 16       | 19       | 124216 | For whom the ball rolls                              | F PIL *     |  |
| 17       | 18       | 127341 | Mothering heights                                    | F PIL       |  |
| 18       | 18       | 127033 | Willa the silver glitter dragon                      | F MAR       |  |
| 19       | 18       | 125482 | Minecraft guide to survival                          | 794.8 MIN   |  |
| 20       | 18       | 124222 | Guinness world records : gamer's edition 2020        | 794.8 GUI   |  |
| 21       | 18       | 114935 | Apple TV - 32 GIG + Remote Control                   | AVE         |  |
| 22       | 18       | 114066 | Harry Potter and the philosopher's stone             | F ROW *     |  |

With an appropriate query, this report can show the "most borrowed" items for a class, year level, or other combinations.

#### Reports

#### Rank Order Borrowers by Number of Loans (most borrowed)

This report produces a list of people in order of those who have borrowed the most items and down. It works similar to the above report.

| e Edit  | View For  | mat      |                      |       |      |  |
|---------|-----------|----------|----------------------|-------|------|--|
| lost Fo | und Items |          |                      |       |      |  |
| Rank    | Count     | Borrower | Name                 | Class | Year |  |
| 1       | 419       | 16       | LYNCH, Gillian       | KGL   | S    |  |
| 2       | 311       | 98       | HARRIS-WHELAN, Fiona | KFH   | S    |  |
| 3       | 237       | 109      | WILLIAMS, Julia      | PRNT  | Р    |  |
| 4       | 203       | 6        | BURLINGTON, Megan    | 6MB   | 6    |  |
| 5       | 177       | 3        | BATTEN, Sarah        | 1SB   | S    |  |
| 6       | 166       | 18       | NIELSEN, Helen       | 2HN   | S    |  |
| 7       | 156       | 317      | BLACK, Elke          | 4CR   | 4    |  |
| 8       | 153       | 256      | WALLICH, Ella-Louise | 2HN   | 2    |  |
| 9       | 146       | 393      | LOVE, Isabella       | 1SB   | 1    |  |
| 10      | 146       | 200      | HADDAD, Charlotte    | 1ST   | 1    |  |
| 11      | 143       | 9        | GLYDE, Beth          | 2BG   | S    |  |
| 12      | 140       | 269      | WATKINS, Selina      | 2BG   | 2    |  |
| 13      | 139       | 375      | MAY, Siena           | 1ST   | 1    |  |
| 14      | 137       | 369      | LYNCH, Toby          | 2HN   | 2    |  |
| 15      | 133       | 227      | SUPPLE, Jessica      | 1ST   | 1    |  |
| 16      | 129       | 105      | ATHIS, Eliza         | 2HN   | 2    |  |
| 17      | 125       | 346      | LOVE, Jackson        | 1ST   | 1    |  |
| 18      | 122       | 240      | KEYS, Edward         | 2BG   | 2    |  |
| 19      | 120       | 445      | COOK, Madeleine      | 4RC   | 4    |  |
| 20      | 120       | 360      | BROWNING, Ella       | 1SB   | 1    |  |
| 21      | 117       | 204      | TURNER, Harry        | 1ST   | 1    |  |
| 22      | 116       | 217      | COOK, Joe            | 1SB   | 1    |  |

#### Item Type Count

This report shows the number of items found by the Query broken down by Item Type.

| w Format<br>unt<br>mtype<br>dult Fiction<br>rchive Collection<br>g Book<br>idean Eisten | 11ems 46<br>48                                                                                                    |                                                                                                    |                                                                                                    |                                                                                                    |                                                                                                    |                                                                                                    |                                                                                                    |
|-----------------------------------------------------------------------------------------|----------------------------------------------------------------------------------------------------|----------------------------------------------------------------------------------------------------|----------------------------------------------------------------------------------------------------|----------------------------------------------------------------------------------------------------|----------------------------------------------------------------------------------------------------|----------------------------------------------------------------------------------------------------|----------------------------------------------------------------------------------------------------|
| unt<br>m type<br>dult Fiction<br>cchive Collection<br>g Book<br>idean Eisten            | 1tems 46                                                                                                    |                                                                                                    |                                                                                                    |                                                                                                    |                                                                                                    |                                                                                                    |                                                                                                    |
| m type<br>dult Fiction<br>chive Collection<br>g Book<br>idding Eiction                  | 1tems 46 48                                                                                                    |                                                                                                    |                                                                                                    |                                                                                                    |                                                                                                    |                                                                                                    |                                                                                                    |
| dult Fiction<br>chive Collection<br>g Book<br>idding Eisting                            | 46<br>48                                                                                                    |                                                                                                    |                                                                                                    |                                                                                                    |                                                                                                    |                                                                                                    |                                                                                                    |
| chive Collection<br>g Book                                                              | 48                                                                                                    |                                                                                                    |                                                                                                    |                                                                                                    |                                                                                                    |                                                                                                    | ٦                                                                                                    |
| g Book                                                                                  |                                                                                                    |                                                                                                    |                                                                                                    |                                                                                                    |                                                                                                    |                                                                                                    |                                                                                                    |
| idaina Eistion                                                                          | 100                                                                                                    |                                                                                                    |                                                                                                    |                                                                                                    |                                                                                                    |                                                                                                    |                                                                                                    |
| luging Fiction                                                                          | 2,020                                                                                                    |                                                                                                    |                                                                                                    |                                                                                                    |                                                                                                    |                                                                                                    |                                                                                                    |
| oxed Special Collection                                                                 | 2                                                                                                    |                                                                                                    |                                                                                                    |                                                                                                    |                                                                                                    |                                                                                                    |                                                                                                    |
| udio CD ROM                                                                             | 13                                                                                                    |                                                                                                    |                                                                                                    |                                                                                                    |                                                                                                    |                                                                                                    |                                                                                                    |
| assic Fiction Collection                                                                | 105                                                                                                    |                                                                                                    |                                                                                                    |                                                                                                    |                                                                                                    |                                                                                                    |                                                                                                    |
| ass Sets                                                                                | 1,406                                                                                                    |                                                                                                    |                                                                                                    |                                                                                                    |                                                                                                    |                                                                                                    |                                                                                                    |
| omputer Hardware                                                                        | 7                                                                                                    |                                                                                                    |                                                                                                    |                                                                                                    |                                                                                                    |                                                                                                    | -                                                                                                    |
| quipment                                                                                | 1                                                                                                    |                                                                                                    |                                                                                                    |                                                                                                    |                                                                                                    |                                                                                                    |                                                                                                    |
| ction                                                                                   | 4,197                                                                                                    |                                                                                                    |                                                                                                    |                                                                                                    |                                                                                                    |                                                                                                    |                                                                                                    |
| raphic Fiction                                                                          | 235                                                                                                    |                                                                                                    |                                                                                                    |                                                                                                    |                                                                                                    |                                                                                                    |                                                                                                    |
| nior Fiction                                                                            | 1,920                                                                                                    |                                                                                                    |                                                                                                    |                                                                                                    |                                                                                                    |                                                                                                    |                                                                                                    |
| nior Non-Fiction                                                                        | 2,548                                                                                                    |                                                                                                    |                                                                                                    |                                                                                                    |                                                                                                    |                                                                                                    |                                                                                                    |
| agazine                                                                                 | 49                                                                                                    |                                                                                                    |                                                                                                    |                                                                                                    |                                                                                                    |                                                                                                    |                                                                                                    |
| ap/Chart                                                                                | 54                                                                                                    |                                                                                                    |                                                                                                    |                                                                                                    |                                                                                                    |                                                                                                    |                                                                                                    |
| ulti item/types A4                                                                      | 474                                                                                                    |                                                                                                    |                                                                                                    |                                                                                                    |                                                                                                    |                                                                                                    |                                                                                                    |
| on-Fiction                                                                              | 5,960                                                                                                    |                                                                                                    |                                                                                                    |                                                                                                    |                                                                                                    |                                                                                                    |                                                                                                    |
| eriodical                                                                               | 511                                                                                                    |                                                                                                    |                                                                                                    |                                                                                                    |                                                                                                    |                                                                                                    |                                                                                                    |
| cture Fiction                                                                           | 1,631                                                                                                    |                                                                                                    |                                                                                                    |                                                                                                    |                                                                                                    |                                                                                                    |                                                                                                    |
| cture                                                                                   | 693                                                                                                    |                                                                                                    |                                                                                                    |                                                                                                    |                                                                                                    |                                                                                                    |                                                                                                    |
| cture Kit                                                                               | 473                                                                                                    |                                                                                                    |                                                                                                    |                                                                                                    |                                                                                                    |                                                                                                    | _                                                                                                    |
|                                                                                         | dio CD ROM<br>issic Fiction Collection<br>iss Sets<br>mputer Hardware<br>uipment<br>ttion<br>aphic Fiction<br>nior Fiction<br>nior Fiction<br>nior Non-Fiction<br>igazine<br>ip/Chart<br>ltli item/types A4<br>n-Fiction<br>riodical<br>cture Fiction<br>ture<br>ture Kit<br>v size: 10 | Act opectal concettor         12           dio CD ROM         13           Issic Fiction Collection         105           Iss Sets         1,406           mputer Hardware         7           uipment         1           ttion         4,197           aphic Fiction         235           nior Fiction         1,920           nior Fiction         2,548           ugazine         49           up/Chart         54           ulti item/types A4         474           n-Fiction         5,960           riodical         511           cture Fiction         1,631           uture Kit         473 | Action Special Contection     12       dio CD ROM     13       issic Fiction Collection     105       isss Sets     1,406       mputer Hardware     7       uipment     1       ttion     4,197       aphic Fiction     235       nior Fiction     1,920       nior Fiction     2,548       igazine     49       up/Chart     54       ulti item/types A4     474       n-Fiction     5,960       riodical     511       cture     693       cture Kit     473 | Action Special contection     12       dio CD ROM     13       ssic Fiction Collection     105       iss Sets     1,406       mputer Hardware     7       uipment     1       ttion     4,197       aphic Fiction     235       nior Fiction     1,920       nior Fiction     2,548       ugazine     49       up/Chart     54       ulti item/types A4     474       n-Fiction     5,960       riodical     511       cture     693       cture Kit     473 | Action Special Contection     12       dio CD ROM     13       ssic Fiction Collection     105       iss Sets     1,406       mputer Hardware     7       uipment     1       ttion     4,197       aphic Fiction     235       nior Fiction     1,920       nior Fiction     2,548       ugazine     49       up/Chart     54       ulti item/types A4     474       n-Fiction     5,960       riodical     511       cture     693       cture Kit     473 | Action Special Contention     12       dio CD ROM     13       ssic Fiction Collection     105       iss Sets     1,406       mputer Hardware     7       uipment     1       ttion     4,197       aphic Fiction     235       nior Fiction     1,920       nior Fiction     2,548       iggazine     49       up/Chart     54       util item/types A4     474       n-Fiction     5,960       riodical     511       cture     693       cture Kit     473 | Action Special Contention     12       dio CD ROM     13       issic Fiction Collection     105       iss Sets     1,406       mputer Hardware     7       uipment     1       ittion     4,197       aphic Fiction     235       nior Fiction     1,920       nior Fiction     2,548       ingazine     49       up/Chart     54       util item/types A4     474       n-Fiction     5,960       riodical     511       cture Fiction     1,631       cture Kit     473 |

#### **Borrower Class Summary**

The Class Summary report lists the number of loans and returns from every class based on the Query. This is a type of library activity report.

| ilo Edit Via | w Format          |               |        |  |  |   |
|--------------|-------------------|---------------|--------|--|--|---|
|              |                   |               |        |  |  |   |
| Number of en | tries by borrowei | r class/group |        |  |  |   |
| Class        | Loans             | Returns       | Total  |  |  | ^ |
|              | 56                | 1,278         | 1,334  |  |  |   |
| 1BG          | 1,999             | 1,850         | 3,849  |  |  |   |
| 1SB          | 6,611             | 6,146         | 12,757 |  |  |   |
| 1ST          | 3,764             | 3,705         | 7,469  |  |  |   |
| 2            | 48                | 44            | 92     |  |  |   |
| 2BG          | 4,717             | 4,655         | 9,372  |  |  |   |
| 2FD          | 2,029             | 1,913         | 3,942  |  |  |   |
| 2HN          | 4,485             | 4,417         | 8,902  |  |  |   |
| 2JS          | 2,004             | 1,664         | 3,668  |  |  |   |
| 2MB          | 677               | 553           | 1,230  |  |  |   |
| 3EC          | 5,887             | 5,539         | 11,426 |  |  |   |
| 3FD          | 3,676             | 3,579         | 7,255  |  |  |   |
| 3ST          | 1,989             | 1,738         | 3,727  |  |  |   |
| 4CR          | 5,798             | 5,445         | 11,243 |  |  |   |
| 4LV          | 547               | 386           | 933    |  |  |   |
| 4RC          | 5,723             | 5,346         | 11,069 |  |  |   |
| 5            | 59                | 32            | 91     |  |  |   |
| 5LV          | 3,717             | 3,435         | 7,152  |  |  |   |
| 5RT          | 4,561             | 3,975         | 8,536  |  |  |   |
| 6            | 107               | 46            | 153    |  |  | ~ |

#### **Borrower Type Summary**

Circulation activity for each borrower type based on the Query is displayed.

| mber of | entries by borrower type |        |         |        |  |
|---------|--------------------------|--------|---------|--------|--|
| /pe     | Borrower type            | Loans  | Returns | Total  |  |
| 1       | Years P, 1, 2            | 11,167 | 26,840  | 38,007 |  |
| 2       | Year 3,4                 | 22,965 | 7,249   | 30,214 |  |
| 3       | Year 5                   | 4,491  | 1,766   | 6,257  |  |
| 4       | Year 6                   | 7,140  | 1,309   | 8,449  |  |
| 6       | Parents                  | 3,818  | 43      | 3,861  |  |
| 7       | Teacher                  | 6,874  | 6,064   | 12,938 |  |
| 8       | Ancillary Staff          | 189    | 4,969   | 5,158  |  |
| 9       | Library Staff            | 97     | 6,322   | 6,419  |  |
| 10      | Ten                      | 16     | 2,474   | 2,490  |  |
|         |                          |        |         |        |  |
|         |                          |        |         |        |  |
|         |                          |        |         |        |  |
|         |                          |        |         |        |  |
|         |                          |        |         |        |  |
|         |                          |        |         |        |  |
|         |                          |        |         |        |  |
|         |                          |        |         |        |  |
|         |                          |        |         |        |  |
|         |                          |        |         |        |  |
|         |                          |        |         |        |  |
|         |                          |        |         |        |  |

#### Year Level Summary

Circulation activity based on year levels.

| 🖍 Number of   | entries by borrowe | er year level |            |                |     |       |       |      | >     |
|---------------|--------------------|---------------|------------|----------------|-----|-------|-------|------|-------|
| File Edit Vie | ew Format          |               |            |                |     |       |       |      |       |
| Number of en  | ntries by borrowe  | r year level  |            |                |     |       |       |      |       |
| Year          | Loans              | Returns       | Extensions | Total          |     |       |       |      |       |
|               | 491                | 1,697         | 0          | 2,188          |     |       |       |      |       |
| 1             | 11,046             | 10,488        | 0          | 21,534         |     |       |       |      |       |
| 2             | 12,017             | 11,426        | 0          | 23,443         |     |       |       |      |       |
| 3             | 10,784             | 10,174        | 0          | 20,958         |     |       |       |      |       |
| 4             | 11,597             | 10,665        | 0          | 22,262         |     |       |       |      |       |
| 5             | 7,836              | 6,915         | 1          | 14,752         |     |       |       |      |       |
| 6             | 5,802              | 4,945         | 0          | 10,747         |     |       |       |      |       |
| E             | 334                | 295           | 0          | 629            |     |       |       |      |       |
| K             | 6,304              | 6,070         | 0          | 12,374         |     |       |       |      |       |
| Р             | 1,870              | 1,825         | 0          | 3,695          |     |       |       |      |       |
| S             | 10,098             | 9,381         | 3          | 19,482         |     |       |       |      |       |
| Т             | 4,828              | 4,552         | 0          | 9,380          |     |       |       |      |       |
| Totals        | 83,007             | 78,433        | 4          | 161,444        |     |       |       |      |       |
|               |                    |               |            |                |     |       |       |      |       |
|               |                    |               |            |                |     |       |       |      |       |
|               |                    |               |            |                |     |       |       |      |       |
|               |                    |               |            |                |     |       |       |      |       |
|               |                    |               |            |                |     |       |       |      |       |
|               |                    |               |            |                |     |       |       |      |       |
|               |                    |               |            |                |     |       |       |      |       |
| Font: Arial   | ~                  | Size: 12      | × 13       | lines, ~ 1 pag | e F | emove | Print | Save | Close |

#### Number of Loans Per Item Type Per Borrower Type

This list shows the number of entries found by the Query broken down by item type (down) and borrower type (across). This is a very detailed breakdown of activity.

| Code | Item type                  | Total | 1     | 2     | 3    | 4    | 5 | 6  | 7    | 8   | 9   | 10 | 11 | 12 |
|------|----------------------------|-------|-------|-------|------|------|---|----|------|-----|-----|----|----|----|
| ٩F   | Adult Fiction              | 13    | 0     | 0     | 1    | 8    | 0 | 0  | 4    | 0   | 0   | 0  | 0  | 0  |
| ARCH | Archive Collection         | 5     | 0     | 5     | 0    | 0    | 0 | 0  | 0    | 0   | 0   | 0  | 0  | 0  |
| BB   | Big Book                   | 98    | 0     | 0     | 0    | 0    | 0 | 0  | 82   | 16  | 0   | 0  | 0  | 0  |
| BF   | Bridging Fiction           | 8017  | 4309  | 3214  | 232  | 76   | 0 | 17 | 137  | 26  | 6   | 0  | 0  | 0  |
| CDRM | Audio CD ROM               | 2     | 0     | 0     | 0    | 0    | 0 | 0  | 2    | 0   | 0   | 0  | 0  | 0  |
| CLF  | Classic Fiction Collection | 27    | 0     | 19    | 2    | 2    | 0 | 0  | 0    | 0   | 4   | 0  | 0  | 0  |
| CS   | Class Sets                 | 1182  | 0     | 609   | 269  | 170  | 0 | 0  | 125  | 9   | 0   | 0  | 0  | 0  |
| FIC  | Fiction                    | 9132  | 638   | 4274  | 2515 | 1523 | 0 | 26 | 74   | 32  | 37  | 13 | 0  | 0  |
| GF   | Graphic Fiction            | 693   | 30    | 437   | 77   | 114  | 0 | 4  | 4    | 4   | 23  | 0  | 0  | 0  |
| HWRE | Computer Hardware          | 17    | 0     | 0     | 0    | 0    | 0 | 0  | 17   | 0   | 0   | 0  | 0  | 0  |
| JF   | Junior Fiction             | 7269  | 4892  | 1474  | 30   | 21   | 0 | 13 | 786  | 43  | 10  | 0  | 0  | 0  |
| JNF  | Junior Non-Fiction         | 3986  | 1752  | 895   | 40   | 17   | 0 | 2  | 1227 | 48  | 4   | 1  | 0  | 0  |
| KIT  | Kit multi item/types A4    | 53    | 0     | 2     | 0    | 0    | 0 | 0  | 41   | 0   | 10  | 0  | 0  | 0  |
| MAP  | Map/Chart                  | 4     | 0     | 0     | 2    | 0    | 0 | 0  | 2    | 0   | 0   | 0  | 0  | 0  |
| NF   | Non-Fiction                | 9852  | 3000  | 4202  | 684  | 628  | 0 | 4  | 1236 | 45  | 42  | 11 | 0  | 0  |
| PER  | Periodical                 | 4     | 0     | 0     | 0    | 0    | 0 | 0  | 4    | 0   | 0   | 0  | 0  | 0  |
| PF   | Picture Fiction            | 8828  | 7284  | 444   | 11   | 44   | 0 | 4  | 1001 | 26  | 14  | 0  | 0  | 0  |
| PIC  | Picture                    | 90    | 0     | 0     | 0    | 0    | 0 | 0  | 88   | 2   | 0   | 0  | 0  | 0  |
| РКІТ | Picture Kit                | 94    | 0     | 0     | 0    | 0    | 0 | 0  | 94   | 0   | 0   | 0  | 0  | 0  |
| QF   | Quarto Fiction             | 261   | 7     | 154   | 36   | 32   | 0 | 0  | 32   | 0   | 0   | 0  | 0  | 0  |
| REF  | Reference                  | 5     | 1     | 0     | 0    | 2    | 0 | 0  | 0    | 2   | 0   | 0  | 0  | 0  |
| SF   | Senior Fiction             | 546   | 1     | 59    | 112  | 369  | 0 | 0  | 3    | 0   | 2   | 0  | 0  | 0  |
| SW   | Computer Software          | 8     | 0     | 0     | 0    | 0    | 0 | 0  | 8    | 0   | 0   | 0  | 0  | 0  |
| TR   | Teacher Reference          | 373   | 0     | 0     | 0    | 35   | 0 | 0  | 212  | 93  | 33  | 0  | 0  | 0  |
| VID  | Video Tape/DVD             | 18    | 0     | 0     | 0    | 0    | 0 | 0  | 18   | 0   | 0   | 0  | 0  | 0  |
| WEB  | Website                    | 8     | 0     | 0     | 0    | 0    | 0 | 0  | 0    | 0   | 0   | 8  | 0  | 0  |
|      | Total                      | 50585 | 21914 | 15788 | 4011 | 3041 | 0 | 70 | 5197 | 346 | 185 | 33 | 0  | 0  |
|      |                            |       |       |       |      |      |   |    |      |     |     |    |    |    |

#### **Monthly Loans Statistics**

This list is a breakdown of activity per month for one year. If multiple years are searched in the query, use the Next and Back buttons to change the year.

| 014  |                            |     |     |     |     |     |     |     |     |     |     |     |     |       |  |
|------|----------------------------|-----|-----|-----|-----|-----|-----|-----|-----|-----|-----|-----|-----|-------|--|
| п    | Item type                  | Jan | Feb | Mar | Apr | May | Jun | Jul | Aug | Sep | Oct | Nov | Dec | Total |  |
| FIC  | Fiction                    | 1   | 393 | 504 | 213 | 562 | 515 | 116 | 393 | 295 | 460 | 208 | 17  | 3,677 |  |
| JF   | Junior Fiction             | 2   | 447 | 452 | 182 | 437 | 354 | 82  | 239 | 164 | 268 | 165 | 7   | 2,799 |  |
| JNF  | Junior Non-Fiction         |     | 183 | 216 | 89  | 276 | 222 | 42  | 162 | 132 | 158 | 80  | 1   | 1,561 |  |
| NF   | Non-Fiction                |     | 529 | 581 | 205 | 545 | 503 | 106 | 386 | 278 | 484 | 198 | 5   | 3,820 |  |
| REF  | Reference                  |     | 2   |     |     |     |     |     |     |     |     |     |     | 2     |  |
| TR   | Teacher Reference          | 10  | 8   | 23  | 20  | 31  | 24  |     |     | 5   | 10  | 21  | 4   | 156   |  |
| KIT  | Kit multi item/types A4    |     | 2   | 5   |     | 9   |     |     |     | 3   | 1   |     |     | 20    |  |
| MAP  | Map/Chart                  |     |     |     |     | 1   |     |     |     |     | 1   |     |     | 2     |  |
| 3B   | Big Book                   |     | 5   | 6   | 2   | 10  | 2   |     | 1   | 4   | 2   | 1   |     | 33    |  |
| PIC  | Picture                    |     | 2   | 1   |     | 13  | 5   |     |     | 5   | 4   |     |     | 30    |  |
| /ID  | Video Tape/DVD             |     | 1   |     | 1   | 2   |     |     |     |     | 3   | 3   |     | 10    |  |
| HW   | Computer Hardware          | 1   |     |     | 1   |     | 1   |     |     | 1   | 1   |     | 1   | 6     |  |
| MAG  | Magazine                   |     |     |     |     |     |     |     |     |     |     |     |     |       |  |
| BOX  | Boxed Special Collection   |     |     |     |     |     |     |     |     |     |     |     |     |       |  |
| TUBE | Kit in a Tube              |     |     |     |     |     |     |     |     |     |     |     |     |       |  |
| РКІТ | Picture Kit                |     | 17  | 4   | 1   | 4   | 1   |     |     | 5   | 4   |     |     | 36    |  |
| CDR  | Audio CD ROM               |     |     |     |     |     |     |     | 1   |     |     |     |     | 1     |  |
| SW   | Computer Software          |     | 1   |     |     |     | 1   |     |     | 1   |     |     |     | 3     |  |
| ARCH | Archive Collection         |     |     |     |     |     |     |     | 3   | 1   |     |     |     | 4     |  |
| ORDR | Item on Order              |     |     |     |     |     |     |     |     |     |     |     |     |       |  |
| PF   | Picture Fiction            |     | 445 | 457 | 122 | 545 | 301 | 76  | 338 | 261 | 413 | 217 | 1   | 3,176 |  |
| CS   | Class Sets                 | 16  | 134 | 8   | 37  | 105 | 33  | 63  | 2   | 8   | 104 | 22  |     | 532   |  |
| BF   | Bridging Fiction           | 1   | 470 | 506 | 250 | 511 | 408 | 94  | 241 | 199 | 327 | 154 | 12  | 3,173 |  |
| QF   | Quarto Fiction             |     |     | 1   | 4   | 12  | 10  | 2   | 3   | 6   | 7   | 3   |     | 48    |  |
| CLF  | Classic Fiction Collection |     | 3   |     | 2   | 2   | 2   | 1   |     |     |     |     | 1   | 11    |  |
| SF   | Senior Fiction             |     | 31  | 36  | 14  | 15  | 26  | 11  | 24  | 22  | 37  | 7   | 2   | 225   |  |
| PER  | Periodical                 |     |     |     |     | 2   |     |     |     |     |     |     |     | 2     |  |

#### **Daily Summary Statistics**

This shows the number of loans and returns for each day over the time period used in the Query.

| )ay       | Date       | Total | Loans | Returns |  |
|-----------|------------|-------|-------|---------|--|
| Tuesday   | 29/01/2013 | 22    | 22    | 0       |  |
| Wednesday | 30/01/2013 | 16    | 16    | 0       |  |
| Thursday  | 31/01/2013 | 17    | 17    | 0       |  |
| Friday    | 01/02/2013 | 149   | 149   | 0       |  |
| Monday    | 04/02/2013 | 4     | 4     | 0       |  |
| Tuesday   | 05/02/2013 | 97    | 97    | 0       |  |
| Wednesday | 06/02/2013 | 323   | 323   | 0       |  |
| Thursday  | 07/02/2013 | 302   | 302   | 0       |  |
| Friday    | 08/02/2013 | 44    | 44    | 0       |  |
| Monday    | 11/02/2013 | 3     | 3     | 0       |  |
| Tuesday   | 12/02/2013 | 83    | 83    | 0       |  |
| Wednesday | 13/02/2013 | 283   | 283   | 0       |  |
| Thursday  | 14/02/2013 | 270   | 270   | 0       |  |
| Friday    | 15/02/2013 | 32    | 32    | 0       |  |
| Tuesday   | 19/02/2013 | 85    | 85    | 0       |  |
| Wednesday | 20/02/2013 | 308   | 308   | 0       |  |
| Thursday  | 21/02/2013 | 273   | 273   | 0       |  |
| Friday    | 22/02/2013 | 35    | 35    | 0       |  |

#### Summary of all loans per month

This report shows the total number of loans per month over many years. It does not use the Query. It can be used as a snapshot of library usage.

| Edit   | View    | Format |       |       |       |       |     |       |       |       |       |     |       |
|--------|---------|--------|-------|-------|-------|-------|-----|-------|-------|-------|-------|-----|-------|
| onthly | / Loans | Summar | у     |       |       |       |     |       |       |       |       |     |       |
| ear    | Jan     | Feb    | Mar   | Apr   | May   | Jun   | Jul | Aug   | Sep   | Oct   | Nov   | Dec | Total |
| 006    | 2       | 0      | 0     | 0     | 0     | 0     | 0   | 0     | 0     | 0     | 0     | 0   |       |
| 011    | 16      | 2,149  | 2,820 | 772   | 2,480 | 2,356 | 488 | 2,048 | 1,659 | 1,673 | 1,772 | 122 |       |
| 012    | 9       | 2,644  | 2,408 | 915   | 2,713 | 1,958 | 769 | 2,596 | 1,615 | 2,635 | 1,523 | 83  |       |
| 013    | 55      | 2,992  | 2,780 | 1,408 | 3,401 | 2,504 | 714 | 1,940 | 1,442 | 1,367 | 1,265 | 189 |       |
| 014    | 31      | 2,688  | 2,842 | 1,159 | 3,144 | 2,461 | 605 | 1,812 | 1,412 | 2,314 | 1,101 | 52  |       |
| 015    | 18      | 1,719  | 1,575 | 847   | 918   | 2     | 0   | 0     | 0     | 0     | 0     | 0   |       |
|        |         |        |       |       |       |       |     |       |       |       |       |     |       |
|        |         |        |       |       |       |       |     |       |       |       |       |     |       |
|        |         |        |       |       |       |       |     |       |       |       |       |     |       |
|        |         |        |       |       |       |       |     |       |       |       |       |     |       |
|        |         |        |       |       |       |       |     |       |       |       |       |     |       |
|        |         |        |       |       |       |       |     |       |       |       |       |     |       |
|        |         |        |       |       |       |       |     |       |       |       |       |     |       |
|        |         |        |       |       |       |       |     |       |       |       |       |     |       |
|        |         |        |       |       |       |       |     |       |       |       |       |     |       |
|        |         |        |       |       |       |       |     |       |       |       |       |     |       |
|        |         |        |       |       |       |       |     |       |       |       |       |     |       |
|        |         |        |       |       |       |       |     |       |       |       |       |     |       |
|        |         |        |       |       |       |       |     |       |       |       |       |     |       |
|        |         |        |       |       |       |       |     |       |       |       |       |     |       |
|        |         |        |       |       |       |       |     |       |       |       |       |     |       |
|        |         |        |       |       |       |       |     |       |       |       |       |     |       |
|        |         |        |       |       |       |       |     |       |       |       |       |     |       |

Count by Authors, Series, Location, Sublocation or Collections/Genres

| Most Found Items                                                                             |      | ×   |
|----------------------------------------------------------------------------------------------|------|-----|
| File Edit View Format                                                                        |      |     |
| Most Found Items                                                                             |      |     |
| Series                                                                                       | C •  | ^   |
| Pearlie                                                                                      | 489  |     |
| A Rascal Story                                                                               | 469  |     |
| Zac Power Test Drive                                                                         | 466  |     |
| Billie B Brown                                                                               | 353  |     |
| Boy Vs Beast                                                                                 | 311  |     |
| Diary Of A Wimpy Kid                                                                         | 308  |     |
| Freak Street                                                                                 | 270  |     |
| Go Girl!                                                                                     | 260  |     |
| Orchard Picturebooks                                                                         | 259  |     |
| Our Australian Girl                                                                          | 244  |     |
| Boyz Rule!                                                                                   | 236  |     |
| Charlie And Lola                                                                             | 215  |     |
| Tom Gates                                                                                    | 214  |     |
| Ej12 Girl Hero                                                                               | 205  |     |
| Geronimo Stilton                                                                             | 199  |     |
| Puffin Books                                                                                 | 191  |     |
| Zac Power Spy Camp                                                                           | 190  |     |
| Aussie Nibbles                                                                               | 166  |     |
| Solo - Easy-To-Read For Beginning Readers                                                    | 164  |     |
| Picture Puffins                                                                              | 160  |     |
| Big Nate                                                                                     | 150  |     |
| Battle Boy : Spying On The Past                                                              | 143  | ~   |
| Font:     Arial     V     Size:     10     V     2848 lines, ~ 48 pages     Remove     Print | Save | ose |

Click on the column heading Count to sort the list either ascending or descending.

#### Rank Order Only PRC Items by Number of Loans

This report lists Premier's Reading Challenge entries only, if items are tagged and levelled.

| 👔 Most Fou | und Items |       |                                                               |             |     | > |
|------------|-----------|-------|---------------------------------------------------------------|-------------|-----|---|
| ile Edit   | View Form | nat   |                                                               |             |     |   |
| Most Foun  | nd Items  |       |                                                               |             |     |   |
| Rank       | Count     | ltem  | Title                                                         | Call number | PRC | ^ |
| 1          | 77        | 25634 | Just Macbeth!                                                 | F Gri *     | 6-9 |   |
| 2          | 63        | 24985 | The Last Straw : Book 3 - Diary of a Wimpy Kid                | F Kin *     | 3-5 |   |
| 3          | 54        | 32311 | Rodrick Rules : Book 2 - Diary of a Wimpy Kid                 | F Kin *     | 3-5 |   |
| 4          | 52        | 26835 | Dog Days : Book 4 - Diary of a Wimpy Kid                      | F Kin *     | 3-5 |   |
| 5          | 46        | 28101 | The Ugly Truth : Book 5 - Diary of a Wimpy Kid                | F Kin *     | 3-5 |   |
| 6          | 45        | 23535 | We're off to Look for Aliens                                  | PF McN *    | R-2 |   |
| 7          | 44        | 30554 | Excellent Excuses (and other Good Stuff) : Book 2 - Tom Gates | F Pic *     | 3-5 |   |
| 8          | 44        | 29064 | The Brilliant World of Tom Gates : Book 1 - Tom Gates         | F Pic *     | 3-5 |   |
| 9          | 42        | 31799 | The 26-Storey Treehouse                                       | F Gri *     | 3-5 |   |
| 10         | 42        | 29590 | The 13-Storey Treehouse                                       | F Gri *     | 3-5 |   |
| 11         | 41        | 29945 | Cabin Fever : Book 6 - Diary of a Wimpy Kid                   | F Kin *     | 3-5 |   |
| 12         | 38        | 37958 | Matilda                                                       | CS F Dah *  | 6-9 |   |
| 13         | 36        | 38035 | My place                                                      | CS F Whe *  | 3-5 |   |
| 14         | 36        | 27423 | Zac Blasts Off : Book 1 - Zac Power Spy Camp                  | BF Lar *    | 3-5 |   |
| 15         | 36        | 25646 | Mr Chicken goes to Paris                                      | JF Hob *    | R-2 |   |
| 16         | 34        | 24700 | Diary of a Wimpy Kid : Book 1 - Diary of a Wimpy Kid          | F Kin *     | 3-5 |   |
| 17         | 34        | 24432 | Pencil of Doom! : Book 2 - Schooling Around                   | F Gri *     | 3-5 |   |
| 18         | 33        | 9740  | Gibblewort the Goblin                                         | BF Kel *    | 3-5 |   |
| 19         | 32        | 35022 | No gun for Asmir                                              | CS F Mat *  | 6-9 |   |
| 20         | 32        | 26818 | Butterfly Birthday                                            | PF Oco *    | R-2 |   |
| 21         | 30        | 32075 | Meet the Supersons : Freak Street                             | F Kni *     | 3-5 |   |
| 22         | 30        | 27407 | Zac Runs Wild : Book 5 - Zac Power Spy Camp                   | BF Lar *    | 3-5 | ~ |

#### List Only Lexiled Items

| exiled | items      |       |                             |        |          |                |       |   |
|--------|------------|-------|-----------------------------|--------|----------|----------------|-------|---|
| Туре   | Date       | Item  | Title                       | Lexile | Borrower | Name           | Class | 1 |
| L      | 13/08/2014 | 25604 | Goblin in the Bush          | 630    | 344      | SLATER, Sophia | 1BG   |   |
| L      | 23/07/2014 | 25736 | Mermaid Surprise            | 590.   | 422      | COX, India     | 1BG   |   |
| L      | 19/03/2014 | 25760 | Zen Ties                    | 460.   | 422      | COX, India     | 1BG   |   |
| L      | 28/05/2014 | 32448 | Rascal Plays Up             | 260.   | 430      | FAIRFAX, Beau  | 1BG   |   |
| L      | 11/06/2014 | 25603 | Goblin at the Beach         | 630    | 435      | NOVAK, Siena   | 1BG   |   |
| L      | 05/11/2014 | 25331 | Captain Underpants and th   | 0640   | 491      | DAWSON, Oliver | 1BG   |   |
| L      | 03/09/2014 | 25603 | Goblin at the Beach         | 630    | 491      | DAWSON, Oliver | 1BG   |   |
| L      | 05/03/2014 | 25681 | Captain Flinn and the Pirat | 490.   | 491      | DAWSON, Oliver | 1BG   |   |
| L      | 26/04/2012 | 25604 | Goblin in the Bush          | 630    | 3        | BATTEN, Sarah  | 1SB   |   |
| L      | 15/05/2012 | 25345 | The Adventures of Captain   | 0720   | 191      | RAYMOND, Alec  | 1SB   |   |
| L      | 14/03/2013 | 25358 | Opera House Mouse           | 0540   | 191      | RAYMOND, Alec  | 1SB   |   |
| L      | 01/08/2013 | 25603 | Goblin at the Beach         | 630    | 208      | SLATER, Jack   | 1SB   |   |
| L      | 10/10/2013 | 25603 | Goblin at the Beach         | 630    | 208      | SLATER, Jack   | 1SB   |   |
| L      | 30/05/2013 | 25757 | Jerry                       | 450.   | 251      | KORBER, Ineke  | 1SB   |   |
| L      | 27/06/2013 | 25603 | Goblin at the Beach         | 630    | 275      | TUCKEY, Chilli | 1SB   |   |
| L      | 10/09/2014 | 25358 | Opera House Mouse           | 0540   | 297      | WALLICH, James | 1SB   |   |
| L      | 05/11/2014 | 25603 | Goblin at the Beach         | 630    | 319      | SAMMUT, Olivia | 1SB   |   |
| L      | 29/10/2014 | 25681 | Captain Flinn and the Pirat | 490.   | 372      | BOVIS, Zac     | 1SB   |   |
| L      | 12/11/2014 | 25603 | Goblin at the Beach         | 630    | 388      | PERRETT, Evy   | 1SB   |   |
| L      | 04/06/2014 | 25686 | Over the Rainbow : Book 2   | 790.   | 388      | PERRETT, Evy   | 1SB   |   |
| L      | 28/02/2013 | 25686 | Over the Rainbow : Book 2   | 790.   | 389      | LAWRENSEN, Mia | 1SB   |   |
| L      | 11/09/2012 | 25686 | Over the Rainbow : Book 2   | 790.   | 393      | LOVE, Isabella | 1SB   |   |

This report lists the loans and returns for items with a lexile value.

#### **Statistics by Call Number Categories**

| Call number count     |        |                                    |       |      | ×     |
|-----------------------|--------|------------------------------------|-------|------|-------|
| File Edit View Format |        |                                    |       |      |       |
| Call number count     |        |                                    |       |      |       |
| Call number category  | Items  | Notes                              |       |      |       |
| No call number        | 0      |                                    |       |      |       |
| 000 to 099            | 1,301  |                                    |       |      |       |
| 100 to 199            | 207    |                                    |       |      |       |
| 200 to 299            | 253    |                                    |       |      |       |
| 300 to 399            | 1,647  |                                    |       |      |       |
| 400 to 499            | 55     |                                    |       |      |       |
| 500 to 599            | 4,963  |                                    |       |      |       |
| 600 to 699            | 3,553  |                                    |       |      |       |
| 700 to 799            | 3,256  |                                    |       |      |       |
| 800 to 899            | 862    |                                    |       |      |       |
| 900 to 999            | 1,547  |                                    |       |      |       |
| Teacher               | 413    | Begins with T(space) or TR(space)  |       |      |       |
| Easy fiction          | 21,462 | Begins with EF(space) or PF(space) |       |      |       |
| Fiction               | 11,985 | Begins with F(space)               |       |      |       |
| Senior fiction        | 709    | Begins with SF(space) or AF(space) |       |      |       |
| Single letter         | 0      | 1 letter (likely fiction)          |       |      |       |
| Three letters         | 1      | 3 letters (likely fiction)         |       |      |       |
| Unidentified          | 12,436 |                                    |       |      |       |
|                       |        |                                    |       |      |       |
|                       |        |                                    |       |      |       |
|                       |        |                                    |       |      |       |
|                       |        |                                    |       |      |       |
| Font: Arial V Size:   | 10 ~   | 18 lines, ~ 1 page Remove          | Print | Save | Close |

The report is filtered by the query.

## Statistics by Collection/Genre and Year Level

| Statistics by Collection and ye | ar levels |     |     |     |     |     |     |     |      |      |    |   |
|---------------------------------|-----------|-----|-----|-----|-----|-----|-----|-----|------|------|----|---|
| Collection                      |           | 0   | 1   | 2   | 3   | 4   | 5   | 6   | S    | ST.S | 00 | ^ |
|                                 | 6943      | 581 | 525 | 955 | 752 | 899 | 977 | 891 | 1513 | 0    | 2  |   |
| Adventure stories               | 43        | 3   | 2   | 5   | 10  | 26  | 28  | 28  | 8    | 0    | 0  |   |
| Australian literature           | 38        | 9   | 0   | 7   | 30  | 11  | 6   | 14  | 11   | 0    | 0  |   |
| Australian stories              | 15        | 0   | 3   | 1   | 12  | 3   | 4   | 5   | 1    | 0    | 0  |   |
| Choose your own stories         | 0         | 0   | 0   | 0   | 0   | 0   | 2   | 2   | 0    | 0    | 0  |   |
| Common nouns                    | 0         | 0   | 0   | 0   | 0   | 0   | 0   | 0   | 0    | 0    | 0  |   |
| Diary stories                   | 11        | 0   | 0   | 2   | 17  | 34  | 39  | 45  | 0    | 0    | 0  |   |
| Fantasy                         | 20        | 0   | 4   | 1   | 5   | 6   | 0   | 5   | 2    | 0    | 0  |   |
| Historical fiction              | 52        | 0   | 0   | 6   | 6   | 0   | 0   | 1   | 1    | 0    | 0  |   |
| Horror stories                  | 71        | 0   | 2   | 6   | 6   | 1   | 21  | 20  | 1    | 0    | 0  |   |
| Humorous stories                | 132       | 6   | 14  | 52  | 142 | 207 | 117 | 66  | 22   | 0    | 0  |   |
| JNF                             | 774       | 5   | 4   | 9   | 5   | 0   | 2   | 1   | 108  | 0    | 0  |   |
| Maths Mentor Texts              | 0         | 0   | 0   | 0   | 0   | 0   | 0   | 0   | 0    | 0    | 0  |   |
| Mystery and suspense            | 21        | 14  | 1   | 1   | 0   | 17  | 3   | 20  | 3    | 0    | 0  |   |
| Proper nouns                    | 0         | 0   | 0   | 0   | 0   | 0   | 0   | 0   | 0    | 0    | 0  |   |
| School stories                  | 36        | 2   | 0   | 4   | 36  | 21  | 29  | 20  | 0    | 0    | 0  |   |
| Science fiction                 | 7         | 20  | 1   | 7   | 8   | 2   | 1   | 5   | 1    | 0    | 0  |   |
| Stories in rhyme                | 62        | 5   | 10  | 9   | 5   | 1   | 1   | 0   | 4    | 0    | 0  |   |
| Supernatural stories            | 13        | 0   | 0   | 2   | 7   | 1   | 8   | 19  | 6    | 0    | 0  |   |
| SWPB                            | 0         | 0   | 0   | 0   | 0   | 0   | 0   | 0   | 0    | 0    | 0  |   |
| VCOP Games                      | 0         | 0   | 0   | 0   | 0   | 0   | 0   | 0   | 0    | 0    | 0  |   |
| Verse stories                   | 106       | 42  | 77  | 66  | 13  | 26  | 0   | 0   | 23   | 0    | 0  |   |
| War stories                     | 6         | 0   | 0   | 0   | 0   | 0   | 0   | 3   | 8    | 0    | 0  |   |
| Mystery and suspense            | 14        | 0   | 0   | 0   | 0   | 0   | 0   | 2   | 0    | 0    | 0  |   |
| Science                         | 30        | 0   | 0   | 0   | 0   | 0   | 0   | 1   | 1    | 0    | 0  |   |
| Sports stories                  | 10        | 0   | 0   | 2   | 2   | 4   | 0   | 2   | 0    | 0    | 0  | ~ |

This report can show the number of loans per year level for every collection or genre.

## **Statistics Reports**

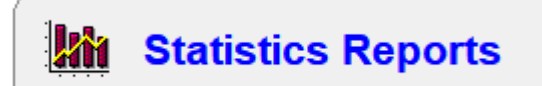

This section provides useful statistics about the entire collection.

| Kin Statistics Reports |                              | - | - 🗆 | ×   |
|------------------------|------------------------------|---|-----|-----|
|                        | Catalogue Statistics Reports |   |     |     |
|                        |                              |   |     |     |
|                        |                              |   |     |     |
| ⊂ Choos                | e report                     |   |     |     |
|                        | Itom typo count              |   |     |     |
|                        |                              |   |     |     |
|                        | Status types count           |   |     |     |
|                        | Status types count           |   |     |     |
|                        | Loan restrictions count      |   |     |     |
|                        | Call number groups count     |   |     |     |
|                        |                              |   |     |     |
|                        | Cost analysis report         |   |     |     |
|                        | Additions count              |   |     |     |
|                        | Deletions count              |   |     |     |
|                        | Site count                   |   |     |     |
|                        | Collection count             |   |     |     |
|                        | Cost centre count            |   |     |     |
|                        | Lexile count                 |   |     |     |
|                        | PRC count                    |   |     |     |
|                        | Level count                  |   |     |     |
|                        | Loan limit type count        |   |     |     |
|                        | Item type count with status  |   |     |     |
|                        | Count copies per title       |   |     |     |
|                        |                              |   |     |     |
|                        |                              |   |     |     |
|                        |                              |   |     |     |
|                        |                              |   |     |     |
|                        |                              |   | CI  | ose |
|                        |                              |   |     |     |

**Item Type Count** This is a list of the number of copies of items broken down by Item Types.

| ile Edit | View Format                  |       |  |
|----------|------------------------------|-------|--|
| tem type | e count                      |       |  |
| Code     | Item type                    | Items |  |
| 1        | FIC Fiction chapter books    | 6,665 |  |
| 10       | POS/CH Poster/Chart          | 447   |  |
| 11       | DVD/Video Tape               | 259   |  |
| 12       | Cassette Tapes               | 25    |  |
| 13       | MAG Magazine                 | 42    |  |
| 14       | GAME Game                    | 134   |  |
| 15       | HRBOX Home Reader Box        | 239   |  |
| 16       | GRB -Guided Reading Box      | 1,074 |  |
| 17       | Lexile - Reading Scheme      | 2,123 |  |
| 18       | CD CD Computer Software      | 80    |  |
| 19       | LIT CIR Literacy Circles     | 195   |  |
| 2        | PS PICTURE STORY BOOKS       | 5,109 |  |
| 20       | SCI Science Kits             | 78    |  |
| 21       | AV AUDIO VISUAL EQUIPM       | 15    |  |
| 22       | SCHOOL RESOURCES/EQUI        | 228   |  |
| 23       | READINT Reading Intervention | 48    |  |
| 24       | TASKC Task Centre Games      | 41    |  |
| 25       | CDST CD & Storybook          | 85    |  |
| 26       | ACD AUDIO CD                 | 78    |  |
| 27       | ERes Electronic Resource     | 3     |  |
| 28       | MATHEQ Maths Equipment       | 218   |  |
| 29       | Assessment & Reporting       | 157   |  |

#### **Locations Count**

The second report option shows the number of items in each location instead of item type.

| kan Location count           |       |                                            | $\times$ |
|------------------------------|-------|--------------------------------------------|----------|
| File Edit View Format        |       |                                            |          |
| Location count               |       |                                            |          |
| Location                     | Itema |                                            | ~        |
|                              | 4     |                                            |          |
| Assessment & Reporting       | 141   |                                            |          |
| Audio CD                     | 50    |                                            |          |
| Audio/Visual Equipment       | 15    |                                            |          |
| Big Book                     | 75    |                                            |          |
| Cassette Tape                | 3     |                                            |          |
| CDStorybook                  | 134   |                                            |          |
| Classrooms                   | 42    |                                            |          |
| Computer CD Software         | 80    |                                            |          |
| Construction Toys            | 17    |                                            |          |
| DVD/Video Tape               | 257   |                                            |          |
| Early (Red)                  | 111   |                                            |          |
| Electronic Resource          | 3     |                                            |          |
| Emergent (Blue)              | 45    |                                            |          |
| Fiction - CHAPTER STORY BOOK | 6,706 |                                            |          |
| Fluent (Yellow)              | 53    |                                            |          |
| Game                         | 63    |                                            |          |
| GRB -Guided Reading Box      | 123   |                                            |          |
| GRB -Guided Reading Box      | 963   |                                            |          |
| Home Reader Box              | 201   |                                            |          |
| Integrated Studies Planners  | 359   |                                            |          |
| Italian                      | 11    |                                            |          |
| Font: Arial V Size: 10       | ~     | 49 lines, ~ 1 page Remove Print Save Close |          |

#### **Status Types**

This is the number of items broken down by each Status.

| Ma Statu | is count                      |        |               |          |       |      | ×     |
|----------|-------------------------------|--------|---------------|----------|-------|------|-------|
| File Ec  | lit View Format               |        |               |          |       |      |       |
| Status   | count                         |        |               |          |       |      |       |
|          | Statua                        | Itema  |               |          |       |      |       |
| 1        | Available                     | 21.011 |               |          |       |      |       |
| 2        | On loan                       | 3,155  |               |          |       |      |       |
| 3        | Damaged Book PAID             | 97     |               |          |       |      |       |
| 4        | LOST PAID                     | 162    |               |          |       |      |       |
| 5        | LOST NOT PAID                 | 392    |               |          |       |      |       |
| 6        | NEW BOOKS                     | 78     |               |          |       |      |       |
| 7        | STUDENT LEFT                  | 14     |               |          |       |      |       |
| 8        | LOST from Classroom Libraries | 7      |               |          |       |      |       |
| 9        | AWAITING REPAIRS              | 0      |               |          |       |      |       |
| 10       | DAMAGED BOOK not paid         | 4      |               |          |       |      |       |
| 11       | Missing stocktake 2021        | 31     |               |          |       |      |       |
| 12       | Exited student                | 17     |               |          |       |      |       |
| 13       | Missing stocktake 2016        | 0      |               |          |       |      |       |
| 14       | MISSING STOCKTAKE 2017        | 0      |               |          |       |      |       |
| 15       | Missing stktk2018             | 38     |               |          |       |      |       |
| 16       | Missing 2019 Stocktake        | 55     |               |          |       |      |       |
| 17       | Missing Stocktake 2021        | 0      |               |          |       |      |       |
| 99       | Not for loan                  | 36     |               |          |       |      |       |
| 100      | On hold                       | 0      |               |          |       |      |       |
|          | Total                         | 25,097 |               |          |       |      |       |
|          |                               |        |               |          |       |      |       |
|          |                               |        |               |          |       |      |       |
| East:    | Nial VI Siare 10              |        |               | Demons 0 | Drive | C    |       |
| Pont:    | Ariai V Size: 10 V            | ⊻20 li | nes, ~ 1 page | Kemove   | Print | Save | Close |

**Due Date Categories Count** The number of items in each due date category.

| 🖬 Due  | Date Category count              |            |               |        |          |      | ×     |
|--------|----------------------------------|------------|---------------|--------|----------|------|-------|
| File E | dit View Format                  |            |               |        |          |      |       |
| Due D  | ate Category count               |            |               |        |          |      |       |
|        | Due Date Category                | Date       | Due date      | Items  |          |      |       |
| 0      | Normal - use borrower's due date |            |               | 37,640 |          |      |       |
| 1      |                                  |            |               | 0      |          |      |       |
| 2      | AV EQUIPMENT                     | 1          | 20/07/2023    | 9      |          |      |       |
| 3      | Overnight                        | 1          | 20/07/2023    | 177    |          |      |       |
| 4      | 2 Days                           | 2          | 21/07/2023    | 7      |          |      |       |
| 5      | 1 Week                           | 7          | 26/07/2023    | 153    |          |      |       |
| 6      | End of year                      | 27/11/2022 | 27/11/2022    | 1,433  |          |      |       |
| 7      | Not For Loan                     |            |               | 51     |          |      |       |
| 8      | NSS                              | 7          | 26/07/2023    | 6      |          |      |       |
| 9      | 2022 Book Week                   | 7          | 26/07/2023    | 61     |          |      |       |
| 10     | LDH Equipment Loan               | 1          | 20/07/2023    | 17     |          |      |       |
| 11     |                                  |            |               | 0      |          |      |       |
| 12     |                                  |            |               | 0      |          |      |       |
| 13     |                                  |            |               | 0      |          |      |       |
| 14     |                                  |            |               | 0      |          |      |       |
| 15     |                                  |            |               | 0      |          |      |       |
| 16     |                                  |            |               | 0      |          |      |       |
| 17     |                                  |            |               | 0      |          |      |       |
| 18     |                                  |            |               | 0      |          |      |       |
| 19     |                                  |            |               | 0      |          |      |       |
| 20     |                                  |            |               | 0      |          |      |       |
|        | Total                            |            |               | 39,554 |          |      |       |
| Font:  | Arial V Size: 10                 | ~ 22 li    | nes, ~ 1 page | Remov  | ve Print | Save | Close |

#### **Loan Restrictions Count**

| Unrestricted<br>Infants Student | 22,749                                                                                                    |                                                                                                    |                                                                                                    |
|---------------------------------|----------------------------------------------------------------------------------------------------|----------------------------------------------------------------------------------------------------|----------------------------------------------------------------------------------------------------|
| Infants Student                 |                                                                                                    |                                                                                                    |                                                                                                    |
|                                 | 4                                                                                                    |                                                                                                    |                                                                                                    |
| Primary Stage 2                 | 0                                                                                                    |                                                                                                    |                                                                                                    |
| Primary Stage 3                 | 11                                                                                                    |                                                                                                    |                                                                                                    |
| Primary Stage 3b                | 185                                                                                                    |                                                                                                    |                                                                                                    |
| Ex LVS Students                 | 0                                                                                                    |                                                                                                    |                                                                                                    |
| Parents                         | 1                                                                                                    |                                                                                                    |                                                                                                    |
| Teacher                         | 200                                                                                                    |                                                                                                    |                                                                                                    |
| Ancillary Staff                 | 181                                                                                                    |                                                                                                    |                                                                                                    |
| Library Staff                   | 16                                                                                                    |                                                                                                    |                                                                                                    |
|                                 | 354                                                                                                    |                                                                                                    |                                                                                                    |
| Not for Ioan                    | 0                                                                                                    |                                                                                                    |                                                                                                    |
|                                 |                                                                                                    |                                                                                                    |                                                                                                    |
|                                 |                                                                                                    |                                                                                                    |                                                                                                    |
|                                 |                                                                                                    |                                                                                                    |                                                                                                    |
|                                 |                                                                                                    |                                                                                                    |                                                                                                    |
|                                 |                                                                                                    |                                                                                                    |                                                                                                    |
|                                 |                                                                                                    |                                                                                                    |                                                                                                    |
|                                 |                                                                                                    |                                                                                                    |                                                                                                    |
|                                 |                                                                                                    |                                                                                                    |                                                                                                    |
|                                 |                                                                                                    |                                                                                                    |                                                                                                    |
|                                 | Primary Stage 3b<br>Ex LVS Students<br>Parents<br>Teacher<br>Ancillary Staff<br>Library Staff<br>Not for Ioan | Primary Stage 3b 185<br>Ex LVS Students 0<br>Parents 1<br>Teacher 200<br>Ancillary Staff 181<br>Library Staff 16<br>354<br>Not for Ioan 0 | Primary Stage 3b 185<br>Ex LVS Students 0<br>Parents 1<br>Teacher 200<br>Ancillary Staff 181<br>Library Staff 16<br>354<br>Not for Ioan 0 |

Items broken down by borrower type loan restrictions.

#### **Call Number Group Counts**

This report counts the number of copies of items in various Dewey call number categories. The counting process assumes standard Dewey call numbers as described below. If you have call numbers different from this, the counts may not be accurate.

|                |       |                                    | 1 |  |
|----------------|-------|------------------------------------|---|--|
| No call number |       | Notes                              |   |  |
| 100 to 099     | 161   |                                    |   |  |
| 100 to 199     | 141   |                                    |   |  |
| 200 to 299     | 276   |                                    |   |  |
| 300 to 399     | 1 383 |                                    |   |  |
| 400 to 499     | 58    |                                    |   |  |
| 500 to 599     | 2 100 |                                    |   |  |
| 600 to 699     | 1 373 |                                    |   |  |
| 700 to 799     | 1,219 |                                    |   |  |
| 800 to 899     | 479   |                                    |   |  |
| 900 to 999     | 1.434 |                                    |   |  |
| Teacher        | 1,160 | Begins with T(space) or TR(space)  |   |  |
| Easy fiction   | 1.629 | Begins with EF(space) or PF(space) |   |  |
| Fiction        | 3,980 | Begins with F(space)               |   |  |
| Senior fiction | 245   | Begins with SF(space) or AF(space) |   |  |
| Single letter  | 0     | 1 letter (likely fiction)          |   |  |
| Three letters  | 7     | 3 letters (likely fiction)         |   |  |
| Unidentified   | 7,624 |                                    |   |  |
|                |       |                                    |   |  |
|                |       |                                    |   |  |
|                |       |                                    |   |  |
|                |       |                                    |   |  |

#### **Rules:**

- A call number that begins with the letter T or TR is a "Teacher Resource".
- Call numbers beginning with EF or PF are counted as "Easy Fiction".
- Call numbers beginning with F counted as "Fiction".
- Call numbers beginning with SF or AF are counted as "Senior Fiction".
- A call number that starts with a digit between 0 and 9 in the *first, second, third or fourth* position is assumed numeric and counted in one of the 10 Dewey number categories listed. If the call number has one of the letter combinations above, these take precedence and the number is ignored and counted in the category with the corresponding initial letter combination.
- Anything else is considered 'unidentified'.

#### **Count Copies**

This report displays the number of titles that have a certain number of copies. In the example below, 22,120 titles have one copy, 145 have two copies, 24 have three copies, etc.

| Copy cour | t<br>Gau Format  |          |
|-----------|------------------|----------|
|           | • Format         |          |
| opy coun  | t las a sum      |          |
| Copies    | Number of titles | <u>م</u> |
| 1         | 22,120           |          |
| 2         | 145              |          |
| 3         | 24               |          |
| 4         | 13               |          |
| 5         | 11               |          |
| 6         | 6                |          |
| 7         | 4                |          |
| 8         | 2                | =        |
| 9         | 8                |          |
| 10        | 4                |          |
| 12        | 5                |          |
| 13        | 1                |          |
| 14        | 1                |          |
| 15        | 2                |          |
| 16        | 3                |          |
| 17        | 6                |          |
| 18        | 2                |          |
| 10        | 1                |          |
| 22        | 2                |          |
| 22        | 4                |          |
| 24        | 1                |          |

#### **Aged Analysis**

The Aged Analysis report can be used to determine the age of various parts of the library.

| 🏙 Age Analysis Report 🛛 💽            |
|--------------------------------------|
| Select criteria:                     |
| Publishing year                      |
| <ul> <li>Acquisition year</li> </ul> |
|                                      |
|                                      |
|                                      |
|                                      |
| OK Cancel                            |

The report displays the Dewey categories used by the "Call number groups". Next to each, the total number of items found is given, then the number of items with publishing or acquisition years in 5-year range categories.

Reports

| ewey range     | Total | 2004 | 2003 | 2002 | 2001 | 1999-2000 | 1994-1999 | <1994 | unknown |
|----------------|-------|------|------|------|------|-----------|-----------|-------|---------|
| lo call number | 38    | 0    | 0    | 0    | 0    | 1         | 0         | 0     | 37      |
| 00 to 099      | 161   | 11   | 4    | 0    | 4    | 24        | 4         | 3     | 111     |
| 00 to 199      | 141   | 3    | 2    | 7    | 3    | 10        | 15        | 3     | 98      |
| 00 to 299      | 276   | 15   | 18   | 11   | 5    | 19        | 14        | 11    | 183     |
| 00 to 399      | 1,383 | 65   | 122  | 60   | 72   | 116       | 109       | 38    | 801     |
| 00 to 499      | 58    | 0    | 0    | 1    | 0    | 1         | 2         | 8     | 46      |
| 00 to 599      | 2,100 | 127  | 94   | 79   | 124  | 158       | 163       | 79    | 1,276   |
| 00 to 699      | 1,373 | 59   | 89   | 56   | 53   | 70        | 73        | 54    | 919     |
| 00 to 799      | 1,219 | 47   | 49   | 50   | 21   | 75        | 113       | 55    | 809     |
| 00 to 899      | 479   | 24   | 20   | 13   | 17   | 21        | 33        | 40    | 311     |
| 00 to 999      | 1,434 | 81   | 72   | 48   | 77   | 104       | 145       | 67    | 840     |
| eacher         | 1,160 | 44   | 33   | 31   | 20   | 57        | 111       | 221   | 643     |
| asy fiction    | 1,629 | 96   | 45   | 51   | 48   | 73        | 80        | 71    | 1,165   |
| iction         | 3,980 | 185  | 142  | 117  | 141  | 172       | 148       | 89    | 2,986   |
| Senior fiction | 245   | 8    | 6    | 7    | 2    | 6         | 11        | 6     | 199     |
| Inidentified   | 0     | 0    | 0    | 0    | 0    | 0         | 0         | 0     | 0       |
|                |       |      |      |      |      |           |           |       |         |
|                |       |      |      |      |      |           |           |       |         |
|                |       |      |      |      |      |           |           |       |         |
|                |       |      |      |      |      |           |           |       |         |
|                |       |      |      |      |      |           |           |       |         |

An Age Analysis report can be used to assist with weeding.

#### **Cost Report**

This report can be used to obtain a snapshot of the total cost of various parts of the collection.

| 🏨 Cost analysis report                                    | <b>×</b>       |
|-----------------------------------------------------------|----------------|
| Date range<br>Specify a range of dates.                   |                |
| Earliest date to check:                                   | 01/01/2014     |
| Latest date to check:                                     | 07/03/2014 🗐 🔻 |
| Area<br>Cost report based on:-<br>Item types<br>Locations |                |
| Ignore dates                                              | OK Cancel      |

|    | Edit View Format          |          |              |                 |              |         |               |           |        |         |
|----|---------------------------|----------|--------------|-----------------|--------------|---------|---------------|-----------|--------|---------|
| ,3 | 07 items \$376,919.00     |          |              |                 |              |         |               |           |        |         |
|    | Item type                 | Total no | Value        | Items with cost | Amount       | No cost | Items missing | With cost | Amount | No cost |
| 1  | FIC Fiction               | 4,088    | \$55,764.08  | 3,678           | \$55,764.08  | 410     | 0             | 0         | \$0.00 | 0       |
| 2  | JF Junior Fiction         | 1,922    | \$33,476.12  | 1,599           | \$33,476.12  | 323     | 0             | 0         | \$0.00 | 0       |
| 3  | JNF Junior Non-Fiction    | 2,425    | \$38,526.70  | 2,096           | \$38,526.70  | 329     | 0             | 0         | \$0.00 | 0       |
| 4  | NF Non-Fiction            | 5,766    | \$130,900.83 | 4,477           | \$130,900.83 | 1,289   | 0             | 0         | \$0.00 | 0       |
| 5  | REF Reference             | 108      | \$1,689.24   | 39              | \$1,689.24   | 69      | 0             | 0         | \$0.00 | 0       |
| 6  | TR Teacher Reference      | 1,190    | \$14,851.52  | 555             | \$14,851.52  | 635     | 0             | 0         | \$0.00 | 0       |
| 7  | KIT Kit(multi item/types  | 617      | \$8,509.12   | 193             | \$8,509.12   | 424     | 0             | 0         | \$0.00 | 0       |
| 8  | MAP Map/Chart             | 49       | \$90.90      | 4               | \$90.90      | 45      | 0             | 0         | \$0.00 | 0       |
| 9  | BB Big Book               | 84       | \$1,302.74   | 40              | \$1,302.74   | 44      | 0             | 0         | \$0.00 | 0       |
| 10 | PIC Picture(Individual)   | 613      | \$1,272.72   | 84              | \$1,272.72   | 529     | 0             | 0         | \$0.00 | 0       |
| 11 | VID/DVD Video Tape/DVD    | 128      | \$822.61     | 30              | \$822.61     | 98      | 0             | 0         | \$0.00 | 0       |
| 12 | HWRE Computer Hardw       | 8        | \$1,979.70   | 7               | \$1,979.70   | 1       | 0             | 0         | \$0.00 | 0       |
| 13 | MAG Magazine              | 47       | \$0.00       | 0               | \$0.00       | 47      | 0             | 0         | \$0.00 | 0       |
| 14 | BOX Boxed Special Coll    | 3        | \$10.00      | 1               | \$10.00      | 2       | 0             | 0         | \$0.00 | 0       |
| 15 | TUBEKIT Kit in a Tube     | 4        | \$95.00      | 1               | \$95.00      | 3       | 0             | 0         | \$0.00 | 0       |
| 16 | P/KIT Picture Kit         | 457      | \$7,800.58   | 176             | \$7,800.58   | 281     | 0             | 0         | \$0.00 | 0       |
| 17 | CD Audio CD ROM           | 8        | \$70.89      | 3               | \$70.89      | 5       | 0             | 0         | \$0.00 | 0       |
| 18 | SW Computer Software      | 75       | \$1,103.65   | 33              | \$1,103.65   | 42      | 0             | 0         | \$0.00 | 0       |
| 19 | ARCH Archive Collection   | 46       | \$218.33     | 13              | \$218.33     | 33      | 0             | 0         | \$0.00 | 0       |
| 20 | ORDER Item on Order       | 1        | \$0.00       | 0               | \$0.00       | 1       | 0             | 0         | \$0.00 | 0       |
| 21 | PF Picture Fiction        | 1,622    | \$25,594.15  | 1,444           | \$25,594.15  | 178     | 0             | 0         | \$0.00 | 0       |
| 22 | CS Class Sets             | 939      | \$14,245.16  | 843             | \$14,245.16  | 96      | 0             | 0         | \$0.00 | 0       |
| 23 | BF Bridging Fiction       | 1,826    | \$26,581.00  | 1,747           | \$26,581.00  | 79      | 0             | 0         | \$0.00 | 0       |
| 24 | QF Quarto Fiction         | 179      | \$4,079.31   | 152             | \$4,079.31   | 27      | 0             | 0         | \$0.00 | 0       |
| 25 | CLF Classic Fiction Colle | 106      | \$364.79     | 28              | \$364.79     | 78      | 0             | 0         | \$0.00 | 0       |

Total costs for each column are displayed at the bottom.

#### **Additions Count and Deletions Count**

This report displays the number of items added or deleted to the collection over specific years.

| 🕍 Additions Report             | <b>—</b> |
|--------------------------------|----------|
| 2013                           | ]        |
|                                |          |
|                                |          |
|                                |          |
|                                |          |
|                                |          |
|                                |          |
|                                |          |
|                                |          |
|                                |          |
| <ul> <li>Item types</li> </ul> |          |
| <ul> <li>Locations</li> </ul>  |          |
| Age additions statistics       |          |
|                                |          |
|                                | OK Close |

Highlight the year then click OK.

| 101<br>T | tions Report for 2013    | 120 | Fab | Mar | Anr | May | Jun | 1.201 | Aug | - Con | Oct | Nov | Dec | Total |
|----------|--------------------------|-----|-----|-----|-----|-----|-----|-------|-----|-------|-----|-----|-----|-------|
| 1        | EIC Eiction              | 31  | 52  | 248 | 266 | 241 | 206 | 26    | 203 | 86    | 86  | 25  | Dec | 1 470 |
| ,        | JE Junior Fiction        | 1   | 3   | 2.0 | 200 | 2   | 4   | 20    | 1   | 4     | 1   | 20  |     | 14    |
| 3        | JNF Junior Non-Fiction   |     | 1   |     |     |     |     |       | 5   |       |     |     |     | 6     |
| 4        | NF Non-Fiction           |     |     | 1   | 3   | 1   | 2   |       | 7   | 2     | 6   | 3   |     | 25    |
| 6        | TR Teacher Reference     |     |     | 2   | -   |     | 1   |       | 1   | _     | -   | -   |     | 4     |
| 7        | KIT Kit(multi item/types |     |     |     |     |     |     |       | 1   |       |     | 9   |     | 10    |
| 9        | BB Big Book              |     |     |     |     |     |     |       | 1   |       |     |     |     | 1     |
| 10       | PIC Picture(Individual)  |     |     |     |     |     |     |       | 1   |       |     | 1   |     | 2     |
| 11       | VID/DVD Video Tape/DVD   |     |     |     |     |     |     |       |     | 1     | 1   |     |     | 2     |
| 13       | MAG Magazine             |     | 1   |     |     |     |     |       |     |       |     |     |     | 1     |
| 16       | P/KIT Picture Kit        |     | 1   |     |     |     |     |       | 13  |       |     | 1   |     | 15    |
| 20       | ORDER Item on Order      |     |     |     |     | 1   | 11  |       |     |       |     |     |     | 12    |
| 21       | PF Picture Fiction       |     |     |     | 1   | 1   | 1   |       | 8   | 1     | 1   |     |     | 13    |
| 22       | CS Class Sets            |     |     |     |     |     |     | 244   | 167 |       | 40  | 4   |     | 455   |
| 23       | BF Bridging Fiction      |     | 4   |     | 1   |     | 1   |       | 2   | 5     | 2   | 2   |     | 17    |
|          | Total                    | 32  | 62  | 251 | 271 | 244 | 226 | 270   | 410 | 99    | 137 | 45  | 0   | 2,047 |
|          |                          |     |     |     |     |     |     |       |     |       |     |     |     |       |
|          |                          |     |     |     |     |     |     |       |     |       |     |     |     |       |
|          |                          |     |     |     |     |     |     |       |     |       |     |     |     |       |
|          |                          |     |     |     |     |     |     |       |     |       |     |     |     |       |
|          |                          |     |     |     |     |     |     |       |     |       |     |     |     |       |
|          |                          |     |     |     |     |     |     |       |     |       |     |     |     |       |
|          |                          |     |     |     |     |     |     |       |     |       |     |     |     |       |
|          |                          |     |     |     |     |     |     |       |     |       |     |     |     |       |

#### Sites, Collections, Cost centre, Lexile, PRC, Level, Loan Limit Type counts

These reports show the number of different entries in the above fields.

| Collection                   |       |                    |        |       |      | ×     |
|------------------------------|-------|--------------------|--------|-------|------|-------|
| File Edit View Format        |       |                    |        |       |      |       |
| Collection count             |       |                    |        |       |      |       |
| Collection                   | Items |                    |        |       |      | ^     |
| Mature                       | 13    |                    |        |       |      |       |
| Mystery and suspense stories | 4     |                    |        |       |      |       |
| Mystery/Crime                | 180   |                    |        |       |      |       |
| New Zealand stories          | 1     |                    |        |       |      |       |
| Non Fiction                  | 28    |                    |        |       |      |       |
| Non fiction                  | 365   |                    |        |       |      |       |
| Picture Book                 | 72    |                    |        |       |      |       |
| Picture book                 | 326   |                    |        |       |      |       |
| Poetry                       | 58    |                    |        |       |      |       |
| STEM                         | 289   |                    |        |       |      |       |
| School stories               | 21    |                    |        |       |      |       |
| Schools                      | 318   |                    |        |       |      |       |
| Schools, Humour              | 14    |                    |        |       |      |       |
| Science                      | 152   |                    |        |       |      |       |
| Science Fiction              | 46    |                    |        |       |      |       |
| Science fiction              | 1     |                    |        |       |      |       |
| Sky Dragon                   | 4     |                    |        |       |      |       |
| Sports                       | 266   |                    |        |       |      |       |
| Sports stories               | 4     |                    |        |       |      |       |
| Stories in rhyme             | 8     |                    |        |       |      |       |
| Super Geeks                  | 4     |                    |        |       |      | ~     |
| Font: Arial V Size:          | 11 ~  | 52 lines, ~ 1 page | Remove | Print | Save | Close |

## Count Copies per Title

| 🌆 Copy count re | port             |            | <b>—</b> × |
|-----------------|------------------|------------|------------|
| Copies          | Number of titles |            |            |
| 1               | 22,111           |            |            |
| 2               | 445              |            |            |
| 3               | 64               |            |            |
| 4               | 13               |            |            |
| 5               | 2                |            | E          |
| 7               | 2                |            |            |
| 8               | 4                |            |            |
| 10              | 1                |            |            |
| 12              | 2                |            |            |
| 13              | 1                |            |            |
| 14              | 1                |            |            |
| 15              | 2                |            |            |
| 17              | 1                |            |            |
| 18              | 4                |            |            |
| 19              | 1                |            |            |
| 20              | 1                |            |            |
| 21              | 2                |            |            |
| 22              | 2                |            | -          |
|                 |                  |            |            |
| List titles     |                  | Print Clos | se         |

Lists the number of titles that have a certain number of copies. Use the next report to view the titles.

## **Search Reports**

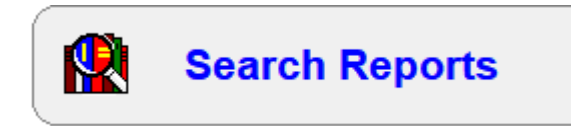

Bookmark can keep track of the number of searches made each month, and also keep a list of the searches entered. This section allows examination of that data.

| 🕼 Search reports |                              |   | — |       | ×   |
|------------------|------------------------------|---|---|-------|-----|
|                  | Search Reports               |   |   |       |     |
|                  |                              |   |   |       |     |
|                  | 1 - Search statistics report |   |   |       |     |
|                  | 2 - Search query report      | ) |   |       |     |
|                  | 3 - Searchlog maintenance    | ) |   |       |     |
|                  |                              |   |   |       |     |
|                  |                              |   |   |       |     |
|                  |                              |   |   | Go ba | ack |

## **Search Statistics Report**

| Edit    | View F   | ormat   |       |       |       |       |       |       |       |       |       |     |        |
|---------|----------|---------|-------|-------|-------|-------|-------|-------|-------|-------|-------|-----|--------|
| nthly S | Searches | Summarv |       |       |       |       |       |       |       |       |       |     |        |
| ear     | Jan      | Feb     | Mar   | Apr   | May   | Jun   | Jul   | Aug   | Sep   | Oct   | Nov   | Dec | Total  |
| 017     | 0        | 0       | 0     | 0     | 0     | 0     | 0     | 0     | 135   | 362   | 601   | 103 | 1,201  |
| 018     | 109      | 1,328   | 1,673 | 305   | 987   | 907   | 561   | 1,255 | 1,197 | 868   | 1,030 | 74  | 10,294 |
| 019     | 150      | 1,505   | 1,958 | 1,011 | 1,596 | 2,002 | 1,358 | 2,323 | 1,857 | 1,200 | 2,489 | 218 | 17,667 |
| 020     | 598      | 2,756   | 1,234 | 85    | 1,902 | 2,411 | 1,793 | 2,963 | 2,299 | 1,575 | 1,191 | 32  | 18,839 |
| 021     | 439      | 2,990   | 2,587 | 906   | 1,809 | 1,882 | 720   | 2,045 | 1,129 | 1,269 | 1,589 | 19  | 17,384 |
| 022     | 43       | 1,121   | 1,429 | 775   | 1,578 | 1,341 | 536   | 1,619 | 1,126 | 968   | 1,352 | 30  | 11,918 |
| 023     | 117      | 2,441   | 2,561 | 700   | 1,541 | 1,427 | 0     | 0     | 0     | 0     | 0     | 0   | 8,787  |
|         |          |         |       |       |       |       |       |       |       |       |       |     |        |
|         |          |         |       |       |       |       |       |       |       |       |       |     |        |
|         |          |         |       |       |       |       |       |       |       |       |       |     |        |
|         |          |         |       |       |       |       |       |       |       |       |       |     |        |
|         |          |         |       |       |       |       |       |       |       |       |       |     |        |
|         |          |         |       |       |       |       |       |       |       |       |       |     |        |
|         |          |         |       |       |       |       |       |       |       |       |       |     |        |
|         |          |         |       |       |       |       |       |       |       |       |       |     |        |
|         |          |         |       |       |       |       |       |       |       |       |       |     |        |
|         |          |         |       |       |       |       |       |       |       |       |       |     |        |
|         |          |         |       |       |       |       |       |       |       |       |       |     |        |
|         |          |         |       |       |       |       |       |       |       |       |       |     |        |
|         |          |         |       |       |       |       |       |       |       |       |       |     |        |
|         |          |         |       |       |       |       |       |       |       |       |       |     |        |
|         |          |         |       |       |       |       |       |       |       |       |       |     |        |

This report shows the number of searches attempted every month per year. It represents overall search activity.

## **Search Query Report**

| Mar Searchlog                   | – 🗆 🗙 |
|---------------------------------|-------|
| Search Log Query Reports        |       |
|                                 |       |
|                                 |       |
|                                 |       |
|                                 |       |
| -Search log                     |       |
| First date: 20/01/2021 Calendar |       |
| Last date: 26/06/2023 Calendar  |       |
| List log entries                |       |
| Los log chilos                  |       |
|                                 |       |
|                                 |       |
|                                 |       |
|                                 |       |
|                                 |       |
|                                 |       |
|                                 |       |
|                                 |       |
|                                 |       |
|                                 | Close |
|                                 | Close |

The search query report lists all recorded searches, if this function is active.

| Search log  |         |            |                       |        |             |       |
|-------------|---------|------------|-----------------------|--------|-------------|-------|
| e Edit Viev | v Forma | ıt         |                       |        |             |       |
| earch log   |         |            |                       |        |             |       |
| Date        | Time    | Field      | Search for            | Result | Computer    |       |
| 18/09/2017  | 11:01   | keyword    | cats                  | 362    | DECS0011942 |       |
| 18/09/2017  | 11:01   | keyword    | dogs                  | 568    | DECS0011942 |       |
| 18/09/2017  | 11:01   | title      | henry                 | 39     | DECS0011942 |       |
| 18/09/2017  | 11:01   | subjects   | space                 | 39     | DECS0011942 |       |
| 18/09/2017  | 11:01   | author     | mem fox               | 39     | DECS0011942 |       |
| 18/09/2017  | 11:01   | barcode    | mem fox               | 1      | DECS0011942 |       |
| 18/09/2017  | 11:01   | title      | frumious bandersnacth | 0      | DECS0011942 |       |
|             |         |            |                       |        |             |       |
|             |         |            |                       |        |             |       |
|             |         |            |                       |        |             |       |
|             |         |            |                       |        |             |       |
|             |         |            |                       |        |             |       |
|             |         |            |                       |        |             |       |
|             |         |            |                       |        |             |       |
|             |         |            |                       |        |             |       |
|             |         |            |                       |        |             |       |
|             |         |            |                       |        |             |       |
|             |         |            |                       |        |             |       |
|             |         |            |                       |        |             |       |
|             |         |            |                       |        |             |       |
|             |         |            |                       |        |             |       |
|             |         |            |                       |        |             |       |
|             |         |            |                       |        |             |       |
| nt: Arial   | -       | Size: 10 • | 7 lines, ~ 1 page     | F      | Print Save  | Close |

## **Search Log Maintanence**

The search maintanence window is used to remove old entries from the query list, or to clear the list entirely. It can also turn on and off saving each search. By default the function is off (not ticked).

| Ma Searchlog maintenance                                     | ×     |
|--------------------------------------------------------------|-------|
| Search Log Maintenance                                       |       |
| Search log maintenance                                       |       |
| Search log entries are from 20/01/2021 to 26/06/2023         |       |
| Remove entries prior to 01/01/2023 Transformed Age searchlog |       |
| Clear entire searchlog                                       |       |
| ✓ Keep a record of every search entered                      |       |
|                                                              |       |
|                                                              |       |
| Search statistics maintenance                                |       |
|                                                              |       |
|                                                              |       |
| Clear all search statistics                                  |       |
| Record number of searches per month                          |       |
|                                                              |       |
|                                                              |       |
|                                                              | Close |

The search statistics collection (bottom frame) is separate to the log. It can be continued even if the log is not used. The control here again can be used to age the statistics or clear them entirely or turn the function on or off.

## **Overdues Reports**

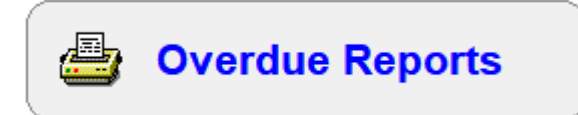

See the Overdues manual for information on the Overdues Reports.

| 🐣 Overdues reports           | — |       | ×  |
|------------------------------|---|-------|----|
| Overdues Reports             |   |       |    |
|                              |   |       |    |
|                              |   |       |    |
| 1 - List current overdues    |   |       |    |
| 2 - Count overdues per month |   |       |    |
| 3 - List overdue notices     |   |       |    |
|                              |   |       |    |
|                              |   |       |    |
|                              |   |       |    |
|                              |   | Go ba | ck |